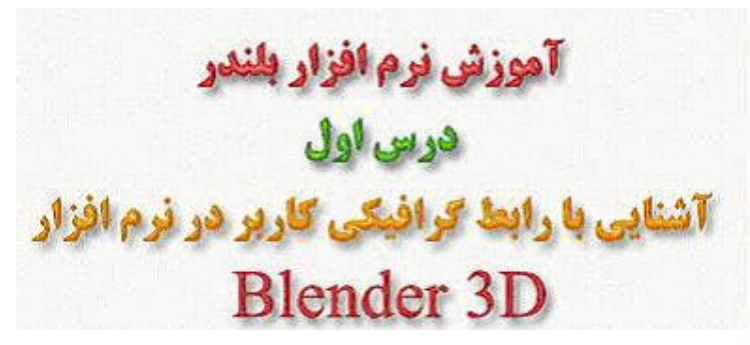

ناشر نسخه الكترونيك

Ketabnak.com

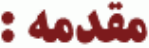

به دنیای بـزرگ و زیـبای بلـندر خـوش آمدیـد. شـما اکنون قدرت خالص را در دستان خود دارید. نرم افزار قدرتمندی که مایه مباهات و افتخار جنبش اوپن سورس بوده و هست.آری به شـهر رویاها خوش آمدید. اکـنون کـه شما در حال مطالعه این آموزش هستید بطور یقین حس و حال یکسال پیش من را دارید. من ایـن نـرم افـزار را بسـیار قدرتمـند و خـوب دیـدم ولی در نگاه اول رابط گرافیکی آن من را گیج و دستپاچه کرد. بعد من شروع به کار کردن با رابط آن کردم و به مرور و در طی هفته ها بتدریج اصول مقدماتی رابط گرافیکی کاربر **Blender** را فـرا گرفتم. بهـر حـال رابط گرافیکی ان من را گیج و دستپاچه کرامیکی کاربر مافزارهای دیگر همخوانـی نـدارد. البـته رابط کاربـر در ایـن نـرم افزار استاندارد نیست و با رابط میباشـد. بعـد هـا خـودتان *ب*ـه این نتیجه میرسید که امکانات این نرم افزار به بهترین نحوی در محیط رابط کاربر قرار گرفته است.

ایـن آمـوزش سعی میکند با توضیح مقدماتی رابط گرافیکی کاربر نرم افزار Blender در وقت شما صرفه جویـی نمایـد. تـا شــما مجبور نباشید مانند من هفته ها به سـر و کله زدن با آن بپردازید تا از راه آزمون و خطـا آن را یـاد بگیـرید. البـته قرار نیست من کارکرد تمام دکمه ها و پنجره ها را به طور کامل در طی این جلسـه بـه شما آموزش دهم. بلکه به مرور و در طی آموزشـهایمان این محیط را کم کم خواهیم شناخت و قسـمتهای مختلف آن را بررسـی خواهیم نمود.

مَيخواهمُ يکـی از قوانـینُ طُلَّایـیَ کـهُ خَیلُی دُر این برنامه کاربرد دارد و من خودم آن را کشف کرده ام را بـرایتان بگـویم : "**همیشـه یکـی از دسـتهایتان را بـر روی کیـبورد و دیگری را بر روی موس نگه دارید**".

هـرچند ممكـن اسـت رابـط گرافيكـى كاربـر بلـندر در نگاه اول ترسـناك به نظر برسـد اما من به شـما قول ميدهم كه بهد از مدتى كاركردن و خواندن آموزشـهاى ما ديگر مشكلى نداشـته باشـيد. رابط گرافيكى در بلـندر بـه گـونه اى طراحـى شـده كـه بسـيار موثـر و سـريع باشـد و ايـن بـدان معناسـت كـه بسيارى از قابليـتهاى آن قابل دسـتيابى هم بوسـيله كيبورد و هم بوسـيله ماوس ميباشـد. درست اسـت كه اسـتفاده از كلـيدهاى اختصارى ( Hot Key ) ها سخت تر ميباشـد اما در عوض فوايد زيادى دارد. پس هميشه آن نكته طلايى را در هنگام كاركردن با بلندر به ياد داشـته باشيد.

## من به چه چیزی نگاه میکنم :

 O Blender

 Image: Source of the state of the state of the

هنگامی که شما برای اولین بار بلندر را اجرا میکنید پنجره ای به این شکل میبینید :

این صفحه به سـه قسـمت تقسـیم شـده اسـت. در آن بالا پنجره اطلاعات وجود دارد. در کنار چیزهای دیگر شـماره ورژن بلندر نیز وجود دارد. همچنین شـما اطلاعات و آماری در خصوص صحنه فعلی خواهید دید.

قسمت وسط پنجره سه بعدی نام دارد. این نوع پنجره ها محیطی هستند که شما تمام کارهای ویرایشی تان در دنیای سه بعدی را در آن انجام میدهید. آن مربع کوچک صورتی رنگ که در وسط صحنه قرار گرفته است صفحه ( plane ) استاندارد نام دارد. رنگ آن به این علت صورتی هست که در حال حاضر در حالت انتخاب قرار دارد. آن مثلث سیاه رنگ که در پایین و سمت راست مربع صورتی هست دوربین میباشد. و آن دایره کوچک سیاه رنگ که نزدیک مربع صورتی قرار دارد لامپ میباشد. خطوط خاکستری رنگی که در صحنه میبینید خطوط توری دنیای سه بعدی میباشد که شما میتوانید از آنها برای تراز کردن اشیا مختلف در صحنه میبینید خطوط توری دنیای سه بعدی میباشد که شما میتوانید از قرار دارد و با رنگ سفید و قرمز مشخص شده است کرسر سه بعدی ما میباشد. شما میتوانید آن را فرار دارد و با رنگ سفید و قرمز مشخص شده است کرسر سه بعدی ما میباشد. شما میتوانید آن را میرا در در کوبا تریک سفید و قرمز مشخص شده است کرسر سه بعدی ما میباشد. شما میتوانید آن را در هر مکانی از فضای سه بعدی قرار دهید. یکی از کاربرد های آن اینست که مشخص کنید میخواهید شیء جدید در کجا ترسیم شود. همچنین از آن میتوانید به عنوان یک مرکز برای دوران دادن یا تغییر مقیاس یک شیء استفاده کنید.

در نهایت آن پنجره پایینی پنجرهء کلیدها نام دارد. در این پنجره شـما میتوانید اطلاعات مختلفی پیرامون صحنه تان را ویرایش و اصلاح کنید. دسترسـی به قسـمتهایی نظیر متریال و نورها و تنظیمات انیمیشـن و تنظیمات رندرینگ در این پنجره ممکن میشود.

# I 🗸 View Select Object 🗶 Object Mode 💿 🐠 🗛 💷 🏷 🛆 💷 Global 💿 🕂 👫 🖓 🖓

(( Window Header ))) (( عنوان پنجره (

تمام پنجره ها در بلندر یک **عنوان پنجره** و یا **" Window Header "** دارند. در پنجره سه بعدی قسمت **عنوان پنجره** در قسمت زیر آن قرار دارد. اگر بر روی این قسمت راست کلیک کنید سه گزینه میبینید که با انتخاب هر کدام از آنها میتوانید موقعیت **عنوان پنجره** را تغییر دهید. باگزینه اول عنوان پنجره با بالای پنجره منتقل میشود و با گزینه دوم **عنوان پنجره** به پایین پنجره منتقل میشود و با گزینه سوم **عنوان پنجره** حذف میشود. به آیکنی که در منتها الیه سمت چپ **عنوان پنجره** توجه کنید. تمام پنجره ها این آیکن را دارند. این چیزی هست که من اوایل کار کاملا از ازش دوری میکردم. در اصطلاح بلندر این یک **کلید آیکن لغزنده** نام دارد. اگر روی آن چپ کلیک کنید میبینید که یک منو ظاهر میشود که به نوبه خود آیکن های دیگری را به نمایش میگذارد. هر کدام از این آیکن ها به یک منو ظاهر میشود که به نوبه خود آیکن های دیگری را به نمایش میگذارد. هر کدام از این آیکن ها به

00000

محتوا و مضمون پنجرهء کلید ها میتونه با کلیک بر روی هر کدام از این کلیدها عوض بشـه. در حقیقت اینها بسـیار شـبیه به همان <mark>کلید آیکن لغزنده</mark> هسـتند که پیشـتر هم توضیح دادم. اما در اینجا تمام گزینه ها پیدا هسـتند. کارکرد تمام این کلیدها بعدا توضیح داده خواهد شـد.

### شكل دادن پنجره ها بدلخواه :

شما میتوانید صحنه بلندر را **( موقعیت و شکل پنجره های مختلف را )** به دلخواه خود و از ابتدا پیکر بندی کنید. برای شروع شما میتونید اندازه پنجره های مختلف را با قرار دادن نشانگر موس بر روی خطوط جداساز پنجره ها و کشیدن آنها تغییر بدهید. وقتی که موس را بر روی خطوط جداساز ببرید شکل ماوس عوض میشود و بشکل یک پیکان دوسر در می آید و این نشان دهنده این است که اکنون شما میتوانید با نگه داشتن کلید چپ ماوس اندازه پنجره را تغییر دهید.

اضافه کردن یک پنجره جدید هم کار ساده ای هست. شما ماوس را بر روی همون خطوط جداساز میبرید و دکمه وسط ماوس **( یا دکمه سمت راست )** را کلیک میکنید و از منوی ظاهر شده گزینه، Split Area رو انتخاب کنید.

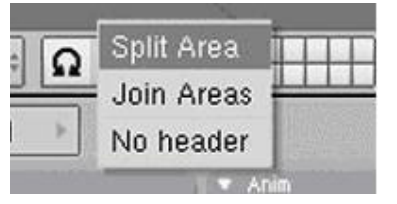

هنگامی که این گزینه را انتخاب میکنید و موس را بر روی پنجره حرکت میدهید خط خاکسری رنگی را میبینید که با ماوس شـما جابجا میشود هر کجا که کلیک کنید پنجره در همان جا و از محل همان خط به دو قسمت تقسیم خواهد شـد. اگر در حین جابجا کردن خط خاکستری از تقسیم کردن پنجره منصرف شدید میتوانید کلید سمت راست ماوس را بفشارید و یا کلید ESC را از صفحه کلید فشار دهید.مسلم است که شما میتوانید پنجره ها را هم بصورت افقی و هم بصورت عمودی قسمت کنید. همانطور که در تصویر زیر میبینید من با سـه تقسیم متوالی پنجره اصلی تعداد پنجره ها را به چهار عدد افزایش دادم.

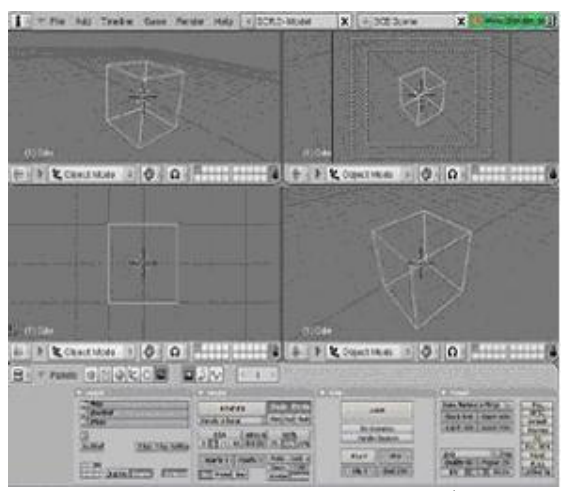

حالا هر پنجره بصورت مستقل از دیگر پنجره ها عمل میکند. با این روش شما میتوانید یک پنجره با چهار نمای متفاوت برای نمای بالا و نمای جلو و نمای راست و نمای دوربین داشته باشید. **( تقریبا شبیه به نرم افزار 3D's Max ).** 

**نکته مهم :** شما میتوانید برای تبدیل کردن پنجره مورد نظرتان به یک پنجره تمام قد **( Full Screen )** از ترکیب کلیدهای CRTL+UPARROW استفاده کنید و با فشردن مجدد این کلیدها میتوانید پنجره را به اندازه قبلی برگردانید.

حذف کردن پنجره ها بسیار شبیه به تقسیم کردن آنهاست. کافی است تا روی لبه دور پنجره **( همان** خطوط جداساز ) کلید وسط **( یا کلید سمت راست )** ماوس را بفشارید و از منوی حاصله گزینهء Join Areas را انتخاب کنید. بعد اگر ماوس را روی پنجره های اطراف جابجا کنید میبینید که لایه ای تاریک آن پنجره را میپوشاند و تنها یک پیکان روشن دیده میشود. این بدان معناست که شما با کلیک کردن روی آن پنجره آن را حذف میکنید و پنجره کناری آن جای آن را خواهد گرفت. ( امتحان کنید ،

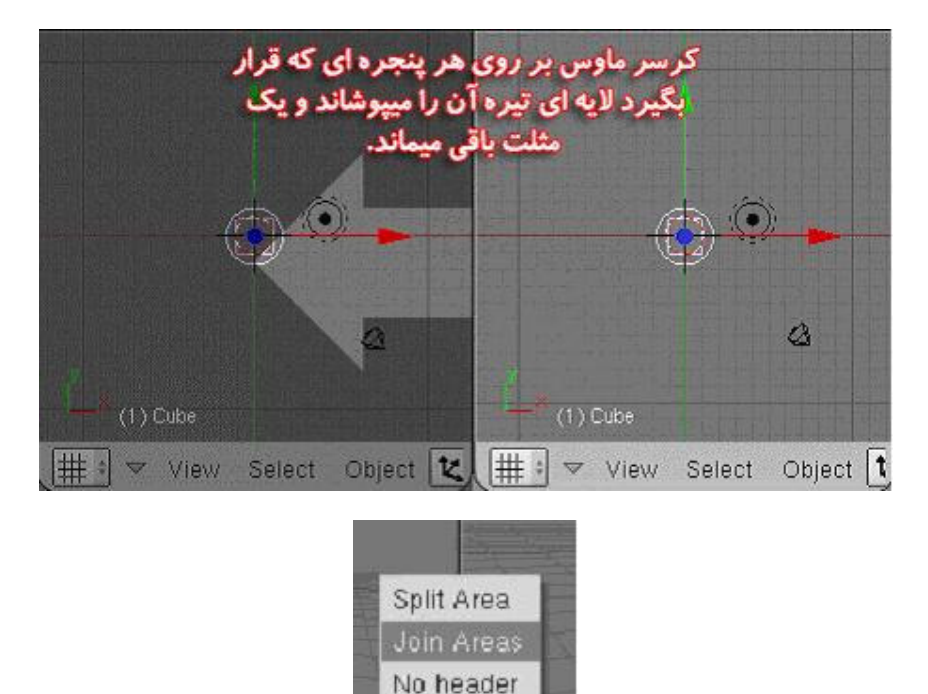

#### جعبه ابزار - افزودن یک کره :

تقریبا تمام قابلیتهای بلندر میتواند از طریق کیبورد یا ماوس مورد دسترسـی قرار گیرد. جعبه ابزار شـامل طیف وسـیعی از قابلیتهای بلندر میباشـد. شـما میتوانید از طریق منوی Add و یا فشـردن کلید Space به آن دسـترسـی پیدا کنید.

| File | Add Timeline | Game | e Render Help 🗢 | VIIIS          |            |      |          |       |
|------|--------------|------|-----------------|----------------|------------|------|----------|-------|
|      | Mesh         | +    |                 | Concession of  | Add        | *    | Mesh     | ۲     |
|      | Curve        | •    | Bezier Curve    |                | Edit       |      | Curve    | *     |
|      | Surface      | •    | Bezier Circle   |                | Select     | +    | Surface  | •     |
|      | Meta         | •    | NURBS Curve     |                | Transform  |      | Meta     |       |
|      | Text         |      | NURBS Circle    | 1000           | Object     | +    | Text     | Silli |
|      | Empty        |      | Path            |                | View       | •    | Empty    |       |
|      | Group        | +    | ×               |                | Render     | +    | Group    |       |
|      | Camera       |      |                 | and the second | T          |      | Camera   |       |
|      | Lamp         | +    | از طريق منوى    | د              | فشردن كليا | ا با | Lamp     | •     |
|      | Armature     |      | Add             |                | Space      |      | Armature |       |
|      | Lattice      |      |                 |                |            |      | Lattice  | -     |

با حرکت دادن ماوس بر روی هر یک از گزینه های این منو یک زیر منو باز می شود که به نوبه خود تعداد دیگری از قابلیتهای بلندر را نمایش میدهد. حال فرض کنیم شما میخواهید یک کره به صحنه خود اضافه کنید. با کلیک بر روی منوی Add و سپس از زیر منوی Mesh لیستی از اشکال ابتدایی ساده که میتوانید انتخاب کنید را میبینید شما گزینه، UVsphere را انتخاب کنید.

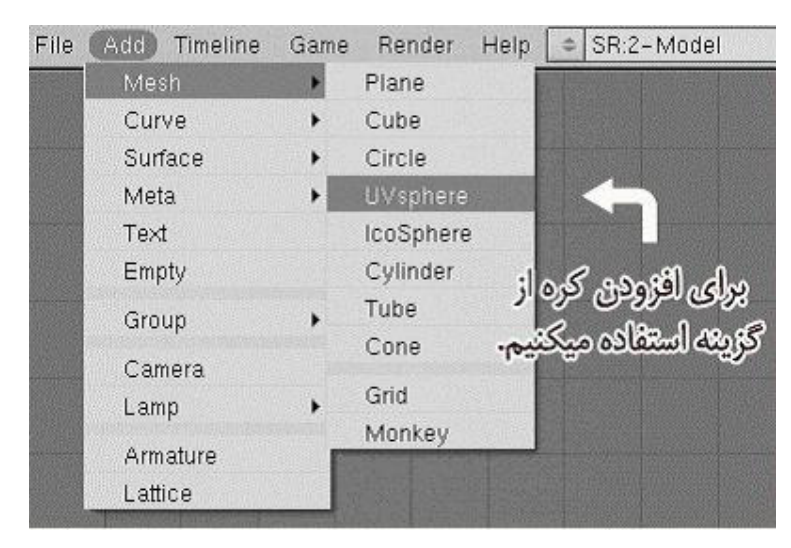

وقتی شما شـیء را مانند کره در بلندر ترسیم میکنید بلندر میخواهد که بفهمد شما به چه دقتی **( میزان تفکیک پذیری )** احتیاج دارید. مسـلم اسـت که یک کره با دقت بالاتر بسـیار نرم تر از سـطح یک کره با دقت پایین به نظر میرسـد. اما افزایش بـی رویه و اضافه میزان دقت اولا باعث میشـود تا برنامه به حافظه بیشـتری نیاز پیدا کند ثانی<u>ا مدیریت و رندر آن شـیء زمان بیشتری</u> به خود اختصاص میدهد.

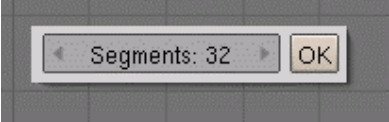

همانطور که در تصویر میبینید در دوطرف عبارت **Segments: 32** دو مثلث کوچک خاکستری رنگ وجود دارد که با کلیک بر روی هر کدام از آنها میتوانید عدد داخل کادر را افزایش یا کاهش دهید. البته راه دیگر این کار اینست که شما بر روی کلمه **segmente** کلیک کنید و عدد را بطور دستی و از طریق قسمت ماشین حساب صفحه کلید وارد کنید و سپس کلید <mark>ok</mark> را بفشارید.

| File Add Time | eline Game | Render    | Help | SR:2-Model        |
|---------------|------------|-----------|------|-------------------|
| Mesh          | •          | Plane     |      |                   |
| Curve         | •          | Cube      |      |                   |
| Surface       | •          | Circle    |      |                   |
| Meta          | •          | UVsphere  |      |                   |
| Text          |            | IcoSphere |      |                   |
| Empty         |            | Cylinder  | .1   | and markell day   |
| Group         | •          | Tube      | יי   | هوري اخراو دن خرن |
| Camera        |            | Cone      | ييم. | حريته استفاده ميح |
| Lamp          | +          | Grid      |      |                   |
| Armature      |            | Monkey    |      |                   |
| Lattice       |            |           |      |                   |

در مورد شدیء کره پارامتر دومی نیز وجود دارد که باید آن را نیز مقدار دهی کنید و **Rings** نام دارد. (بعدا به آن نیز خواهیم پرداخت ). در نهایت با کلیک بر روی کلید **ok** یک کره در محل **کرسر سه بعدی ( همان دایره کوچک سرخ و سفید )** رسم خواهد شد. این کره با نقاط زرد رنگی پوشیده شده است که نشاندهنده اینست که کره در مد ویرایش Edit mode قرار دارد. ( بعدا درباره آنها بیشتر توضیح خواهیم داد ).

### مختصری درباره حالت ( مد ) ویرایش :

هنگامی که شما در فضای سه بعدی مشغول بکار هستید شما میتوانید دو نوع از اعمال مقدماتی را انجام دهید. اعمالی که کل یک شیء را تحت تاثیر قرار میدهند و اعمالی که مشخصات هندسی شیء را تحت تاثیر قرار میدهند. یک مثال اعمالی که کل یک شیء را مورد تاثیر قرار میدهند جابجا کردن و انتقال یک شیء به مکان جدید میباشد و مثالی برای نوع دوم از اعمال قابل اجرا ایجاد شکل یک بینی بر روی صورت میباشد.در بلندر شما باید مشخص کنید که قصد استفاده از کدام یک از این اعمال را دارید.

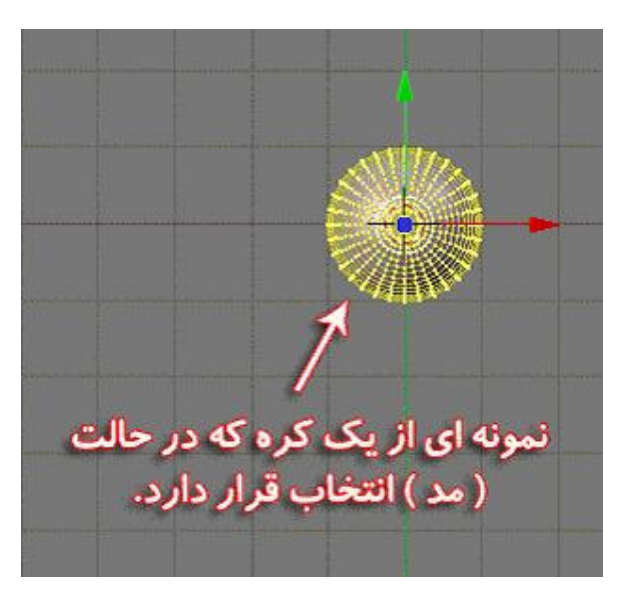

یک مثال برای شیء که در حال انتخاب نیست.اعمالی نظیر جابجایی( کلید G) و چرخاندن( کلید R) و تغییر مقیاس ( کلید S) تمام یک شیء را تحت تاثیر قرار میدهند. در مقابل هنگامی که شما شیء را انتخاب میکنید شما وارد حالت ( مد ) انتخاب میشوید و شیء مجددا به همراه نقاط زردی که ( راءس vertex نام دارند ) ترسیم میشود. اگر شما یکی از این ورتکس ها را با کلیک سمت راست ماوس انتخاب کنید شما میتوانید بر روی این فقط روی این نقطه اعمالی را انجام دهید. بدین طریق شما شکل شیء را تغییر میدهید. را اگه شما بیشتر از یک ورتکس را انتخاب کنید ( چند ورتکس را انتخاب کنید ) شما میتوانید آنها را بطور دسته جمعی مورد تغییر قرار دهید.

بارگذاری Load و ذخیره کردن Save کارها در بلندر:

خوب تا اینجای کار ممکن است شما صحنه ای را خلق کرده و مایل به ذخیره کردن آن باشید. شاید شما بخواهید یک فایل blend. را بارگذاری کنید. در بلندر شما میتوانید با فشردن کلید F1 یا از طریق منوی فایل File → Open پنجرهء بارگذاری فایل را باز کنید.

|                                                                                                    | ings/count_bracula                                                 | UDesktopi                                             | Open File      |  |
|----------------------------------------------------------------------------------------------------|--------------------------------------------------------------------|-------------------------------------------------------|----------------|--|
| untitled.blend                                                                                                 |                                                                    | C                                                     | ancel          |  |
| Blender<br>New Folder<br>Pics<br>2e41b27634.jpg<br>Ghatijat.lnk<br>Thumbs.db<br>untitled.bmp<br>untitled.blend | 0<br>0<br>0<br>0<br>217 287<br>251<br>93 184<br>430 022<br>161 864 | ه بارگذاری فایل ها<br>باز کردن فایلها )<br>File → Ope | پنجر<br>)<br>n |  |

همینطور که در تصویر میبینید اسامی فایل ها و دایرکتوری ها در **سمت چپ** این پنجره نمایان است. دایرکتوری ها با **رنگ سفید** و فایلها با **رنگ سیاه** مشخص شده اندو فایلهای blend. ( این فایلها فایلهای پروژه در نرم افزار Blender 3D میباشند ) با یک مربع زرد کوچک در سمت چپش مشخص میشود.

#### بارگذاری فایلها ( Load ) در محیط بلندر :

اولین راه برای باز کردن یک فایل <mark>blend. کلیک چپ</mark> بر روی آن است اینگونه اسم فایل در کادر نام فایل قرار میگیرد سپس با فشردن کلید <mark>Enter</mark> فایل شما باز میشود. یک راه دیگر اینست که شما بر روی نام فایل <mark>کلیک وسط</mark> کنید تا فایل بطور فوری باز شود که خوب البته این راه آسانتر هم هست.

برای انتقال به فولدرهای بالاتر **(فولدر والد (پدر))** باید بر روی ".." یا کلیدی که با حرف **P** مشخص شده است کلیک نمایید و یا کلید **P** را از روی صفحه کلید بفشارید. اینگونه شما یکی یکی میتوانید به فولدرهای بالاتر بروید. خوب بعضی مواقع پیش می آید که شما بخواهید لیست فایلها را ریفرش ( نوسازی "Refresh" ) نمایید. ممکن است برنامه ای در حال کار بر روی فایلهای آن فولدر باشد. شما برای ریفرش ساختن لیست فایلها میتوانید بر روی "." کلیک کنید یا کلید ". از صفحه کلید بفشارید.

### ذخیره سازی فایلها ( Save ) در محیط بلندر :

شما میتوانید از طریق فشردن کلید F2 و یا از طریق File → Save به پنجره ذخیره سازی فایل دسترسی پیدا کنید. طرز کار این پنجره نیز درست شبیه همان پنجره بارگذاری فایلهاست که پیشتر توضیح داده شد. البته شما باید هنگام ذخیره سازی یک فایل در <mark>کادر نام فایل</mark> یک نام برای آن انتخاب نمایید. برای انجام اینکار در **کادر نام فایل** کلیک چپ نموده و سپس نام مورد نظر خود را تایپ نمایید.

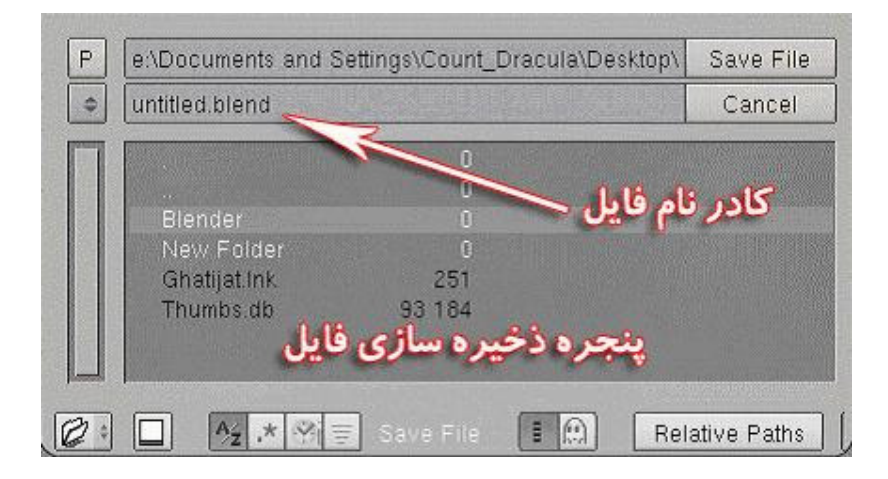

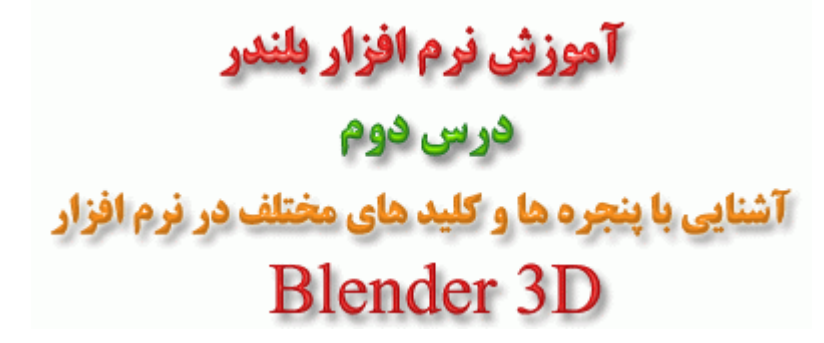

# پنجره های نرم افزار Blender 3D

این خودآموز توضیح خلاصه ای از مهمترین پنجره ها و پنجرهای دکمه ای **(Buttons Windows )** در Blender است. ما در این خودآموز همه پنجره ها را با تمام ریزه کاریشان معرفی نکردیم.برای اطلاعات بیشتر می توانید به مستندات Blender مراجعه نمایید.

# دكمه هاي نمايش ( F10 ) :

وقتی که شـما آماده هسـتید تا تصویر خود را رندر کنید یا بر روی دیسـک سـخت ذخیره کنید شـما نیازمند کادر دکمه های نمایش هسـتید. در این کادر شـما متوانید تمام مقادیر مربوطه را تنظیم کنید از جمله کیفیت رندر اندازه عکس رندر شـده طول انیمیشـن و اسـم فایل های انیمیشـن.

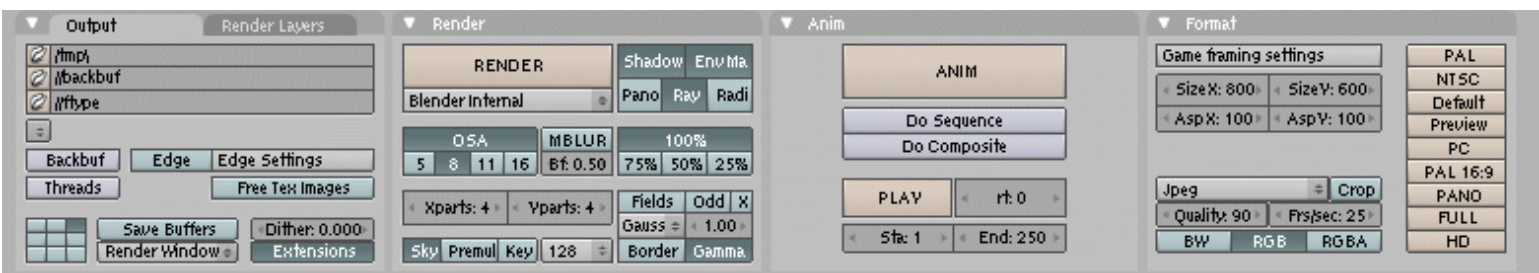

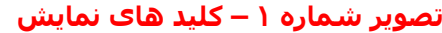

برای تغییر اندازه عکس شما می توانید یک مقدارپیشفرض **( مثل NTSC )** را از گوشه راست تصویر انتخاب کنید یا به صورت دستی SizeX یا SizeY را تغییر دهید شما همچنین می توانید عکس خود را به اندازه ۲۵% یا ۵۰% یا ۷۵% عکس نهایی رندر کنید.

| Output Render Layers       | 🔻 Render                           | 🔻 Anim          | 🔻 Format                |          |
|----------------------------|------------------------------------|-----------------|-------------------------|----------|
| C /mp/                     | BENDER Shadow Envita               |                 | Game framing settings   | PAL      |
| 🖉 Mbackbuf                 |                                    | ANIM            | Size V- 800 Size V- 600 | NTSC     |
| 🖉 //ffype                  | Blender Internal   Pano Ray Radi   |                 |                         | Default  |
| 1                          |                                    | Do Sequence     | ASDX: 100 ASDX: 100 A   | Preview  |
| Backbuf Edge Edge Settings |                                    | Do Composite    |                         | PC       |
| Edge Edge Serings          | 5 6 11 16 BT 0.50 75% 50% 25%      |                 |                         | PAL 16:9 |
| Inreads Free Tex Images    | Voorte 4 Voorte 4 Fields Odd X     | PLAY rt.0       | Jpeg = Crop             | PANO     |
| Saue Buffers Ditter 0.000  | Gauss = 4 1.00 +                   |                 | Quality: 90 Frs/sec: 25 | FULL     |
| Render Window Extensions   | Sky Premul Key 128 🔹 Border Gamma. | 5ta: 1 End: 250 | BW RGB RGBA             | HD       |

تصویر شماره ۲ – کیفیت و اندازه تصویر

شما می توانید Anti-Aliasing ( منطور از Aliasing تاثیرات نامطلوبی است که عوامل مختلف در موقع رندر بر روی عکس می گذارند – مترجم ) را به وسیله فعال کردن دکمه OSD فعال کنید و مقدار ان را به مقادیر ۵ یا ۸ یا ۱۱ یا ۱۶ تغییر دهید مقادیر بالاتر کیفیت بهتر را در اضای زمان رندر طولانی تر به شما تحویل میدهند.

شما میتوانید با فشار دادن دکمه <mark>Render</mark> یا کلید F12 تصویر خود را رندر کنید و با کلید <mark>Escape</mark> رندر را متوقف کنید و با **F8** پنجره نتیجه رندر را قلاب **( toggle )** کنید.

| Output Render Layers       | 🔻 Render                                                                                                    | 🔻 Anim                                            | 🔻 Format                                                                                                    |
|----------------------------|----------------------------------------------------------------------------------------------------|---------------------------------------------------|----------------------------------------------------------------------------------------------------|
| //mp/                      | RENDER Shadow Envita                                                                                                    | ANIM                                              | Game framing settings PAL<br>SizeX: 800+ SizeY: 600+ SizeY: 600+ Siz |
| Backbuf Edge Edge Settings | OSA MBLUR 100%<br>5 8 11 16 8t 0.50 75% 50% 25%                                                                                                    | Do Sequence<br>Do Composite                       | Asp X: 100 Asp Y: 100     Preview     PC     PC                                                                                                    |
| Threads Free Tex Images    | Xparts: 4 Vparts: 4     Fields Odd X     Gauss 4     Causs 4     Causs 4 | PLAY         <         rt.0         >           < | Jpeg         Crop         PAL 16:9           Quality 90         Prs/sec: 25         PULL           BW         RGB         RGBA         HD                                                                                                    |

تصویر شماره ۳ – ذخیره سازی انیمیشن

دکمه Anim را برای رندر کردن کل انیمیشن بزنید وقتی یک انیمیشن را رندر می کنید اسم پایه انیمیشن را در فیلد **Pics** قرار دهید و از ان به بعد هر فایل با اسم **<اسم پایه> + شماره فرم** ذخیره خواهد شد. برای نمایش انیمیشن دکمه **Play** را فشار دهید. برای انتخاب فرمت عکس بر روی فرمت عکس کلیک کرده در این جا دارای اسم **Targa** است و از منوی مورد نظر فرمت عکس را انتخاب کنید شما همچنین می توانید "Avi raw" و "Avi jpg" را انتخاب کنید و مقدار فریم بر ثانیه اشان را تنظیم کنید.در صورت ایجاد مشکل در پخش این فایل ها به جای استفاده از

| Save image as: |
|----------------|
| Ftype          |
| Iris + Zbuffer |
| Iris           |
| HamX           |
| Jpeg           |
| BMP            |
| PNG            |
| Targa Raw      |
| Targa.         |
| AVI Jpeg       |
| AVI Raw        |
|                |

#### تصویر شماره ۴ – فرمت های قابل پشتیبانی برای ذخیره سازی عکس

برای تعیین فریم شـروع و فریم پایانی مقادیر **:Sta** و **End** را تغییر دهید و بعد از رندر انیمیشـن دکمه Play را برای مشـاهده انیمیشـن بزنید.

| Output Render Layers                                                        | 🔻 Render                                                                                 | ▼ Anim                                                    | ▼ Format                                                                                                    |
|-----------------------------------------------------------------------------|------------------------------------------------------------------------------------------|-----------------------------------------------------------|----------------------------------------------------------------------------------------------------|
| ⊘ /tmp/<br>⊘ //backbuf                                                      | RENDER Shadow Env Ma.<br>Plander Internal Pano Ray Badi                                  | ANIM                                                      | Game framing settings                                                                                                    |
| Backbuf Edge Edge Settings                                                  | OSA MBLUR 100%                                                                           | Do Sequence<br>Do Composite                               | Asp X: 100 Asp V: 100     Preview     PC                                                                                        |
| Threads Free Tex Images Save Buffers Differ: 0.000 Bender Window Extensions | Xparts: 4 Vparts: 4 Fields Odd X     Gauss + 1.00      Sky Premul Key 128 + Border Gamma | PLAY         end: 250 +           ≪ Sta: 1 → ≪ End: 250 + | Jpeg         Crop         PAL 16:9           • Quality: 90 • • Frs/sec: 25 •         PANO           BW         RGB         RGBA |

تصویر شمارہ ۵ – مدت زمان انیمیشن

# پنجره فايل

این پنجره در قسمت قبل هم توضیح داده شـده اسـت. اما در اینجا یکبار دیگر برای یادآوری و حفظ پیوستگی کار بصورت مختصر شـرح داده خواهد شـد.

# کلیدهای میانبر Hotkeys :

**F1** برای بارگذاری فایل و **F2** برای ذخیره فایل

با چپ کلیک یک فایل را انتخاب کنید و سپس با دکمه <mark>Enter</mark> ان فایل را بارگزاری نمایید یا می توانید مستقیما از دکمه وسط موس برای انتخاب و بار گزاری فایل استفاده نمایید. همچنین می توانید به وسیله دکمه Load یا Save در گوشـه سـمت راسـت و بالای پنجره فابل این کار را انجام دهید.

پنجره فایل در Blender معنی کلی دارد و به معنی تمام عملیاتی که بر روی فایل انجام می شود است. برای ذخیره فایل اسم فایل را در فیلد Filename وارد کرده سپس یک بار دکمه enter را برای تایید اسم فایل فشار دهید و سپس با دوباره فشار دادن دکمه Enter یا کلید F2 فایل را ذخیره کنید.

وارد کردن اسم یک پوشـه جدید در فیلد <mark>Directory</mark> و فشـار دادن کلید <mark>Enter</mark> , بعد از گرفتن تایید شـما موجب ایجاد یک پوشـه جدید می شـود.

# پنجره های سه بعدی ( 3D Window ) :

اصلی ترین قسمت نرم افزار Blender همین پنجره نمای سه بعدی میباشد که به شما اجازه تماشا و ساختن و یا دستکاری اشیاء سه بعدی در صحنه سه بعدی را میدهد. خطوط توری شکل که کل پنجره دید سه بعدی را پوشانده "Grid Lines" نام دارد و هر کدام از آنها نشان دهنده یک واحد در محیط Blender میباشد. شاید بپرسید اندازه یک واحد در Blender چقدر است ؟ در جواب باید بگویم که آن میتواند به هر بزرگی باشد که شما بخواهید. یک واحد بلندر که به آن " Buender Unit در نیز گفته میشود میتواند نشاندهنده یک اینچ " ainch " یا سانتی متر یا مایل یا ذراع ( یک واحد بلندر تصمیم که نشان دهنده ۸۱ تا ۲۴ اینچ است ) باشد. بطور کلی شما مختارید که در مورد اندازه واحد بلندر تصمیم بگیرید.

این پنجره به شما اجازه می دهد که اشیا را مستقیما دستکاری کنید و تغییر دهید از جمله منتقل کردن **( به وسیله دکمه G )** چرخاندن **( به وسیله دکمه R )** و تغییر اندازه **( به وسیله دکمه S )** یک شـی را برای شـما میسـر می سـازد.

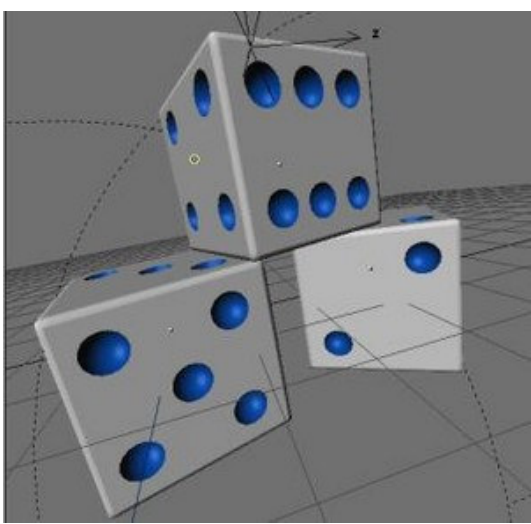

تصویر شماره ۶ – پنجره سه بعدی ( نمای سه بعدی )

می توانید دیدگاه را به بالا و جلو و راست یا پرسپکتیو و دوربین به وسیله کلیدهای ۷ و ۱ و۳ و ۵ و ۰ از NumPad تغییر دهید و بوسیله کلید Z می توانید شی را در حالت جامد یا سیمی ببینید. ( برای تغییر دیدگاه می توانید از منوی View نیز استفاده کنید و همچنین در صورت استفاده از Alt+Z و Shift+Z می توانید شی را در حالت سایه زده نیز مشاهده نمایید - مترجم ) همچنین شما می توانید با کشیدن دکمه وسط موس در فضای ۳ بعدی گشت گذار کنید اگر به تنهایی کلید وسط موس را بکشید موجب چرخش صحنه می شود اگر این کار با کلید Shift از صفحه کلید انجام دهید موجب جابجا شدن نمای دید سه بعدی "Panning" می شود و اگر با کلید It صفحه کلید این کار را انجام دهید عملیات بزرگنمایی را برای شما پیاده سازی می کند.

#### تعدادی از کارهایی که میتوان در پنجره دید سه بعدی انجام داد :

**۱. جابجا کردن صحنه "Panning the view" :** ( دقت کنید که اینجا جابجایی کل میدان دید مد نظر ماست و نه جابجا کردن اشیاء )

با این دو روش میتوانید صحنه دید را جابجا کنید :

**SHIFT + MMB :** فشردن کلید شیفت و نگه داشتن آن و در همانحال کلید وسط ماوس را نیز میگیریم و ماوس را جابجا میکنیم

SHIFT + ALT + LMB : فشردن و نگاه داشتن دو کلید آلت و شیفت و در همانحال نگه داشتن کلید سمت چپ ماوس و جابجا کردن ماوس

#### .....

**۲. بزرگنمایی صحنه دید "Zooming the View" :** بزرگنمایی و کوچکنمایی میدان دید نیز مسئله مهمی میباشد. بلندر ۴ روش مختلف برای انجام اینکار در اختیار شما قرار میدهد:

**روش اول :** اگر ماوس شما scroll دارد چه بهتر از همان استفاده کنید. روش دوم : CTRL + MMB کلید CTRL را نگه دارید و کلید وسط ماوس را نیز گرفته آنگاه ماوس را به طرف بالا و پایین حرکت دهید. روش سوم : CTRL + ALT + LMB : دو کلید CTRL و ALT را نگه دارید و آنگاه کلید سمت چپ ماوس را نیز بگیرید و بعد ماوس را به بالا و پایین حرکت دهید.

#### .....

**روش چهارم :** خیلی آسان از دو کلید **+NUM** برای بزرگنمایی و از کلید **-NUM** برای کوچکنمایی استفاده کنید.

#### ۳. حذف و ایجاد اشیاء در صحنه دید سه بعدی :

ابتدا مطمئن شوید که در مد شیء "OBJECT MODE" قرار دارید. اگر در این مد ( حالت ) نیستید میتوانید با فشردن کلید TAB به این مد وارد شوید. کلید TAB راهیست برای سوییچ کردن بین دو حالت شییء و ویرایش. با فشردن این کلید در هر حالتی که باشید به آن حالت دیگر منتقل میشوید. برای حدف هر شیء در صحنه سه بعدی میتوانید ابتدا بر روی آن کلیک راست کنید سپس یکی از دو کلید XKEY یا DELKEY را برای حذف آن بفشارید.

برای ایجاد یک شی و افزودن آن به صحنه دید سه بعدی میتوانید با فشردن کلید SPACE و یا با مراجعه به منوی ADD و یا با نگه داشتن کلید سمت چپ ماوس در نمای دید سه بعدی به مدت چند ثانیه به جعبه ابزار دسترسی پیدا کرده و شی مورد نیاز را انتخاب کرده و به صحنه بیفزایید. پس از اینکه شی به صحنه افزوده شد شما در حالت ویرایش "EDIT MODE" قرار خواهید گرفت. کلید TAB را فشار دهید تا از این مد خارج شوید سپس میتوانید با فشردن کلید Z از صفحه کلید ZKEY بین دو نوع حالت نمایش شیء ( قاب سیمی و جامد ) سوییچ کنید.

# پنجرهIPO :

در این پنجره شـما می توانید منحنی های انیمیشـن هر شـی مثل موقعیت آنها یا وضعیت چرخش آنها و همچنین رنگ و لایه **(Layer )** آنها را تغییر دهید.

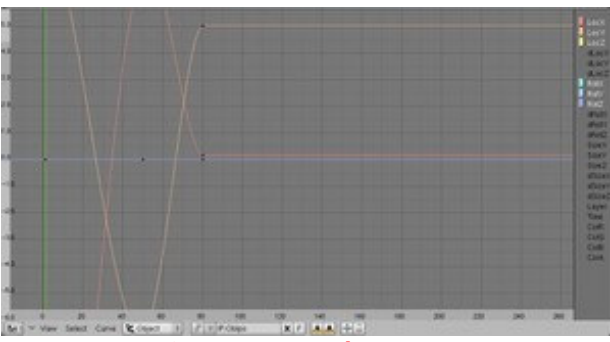

تصویر شمارہ ۷ – پنجرہ IPO

در سمت راست پنجره **IPO** می توانید مشخصات مختلف اشیاء یا همان کانال ها را مشاهده نمایید همچنین می توانید با کلیک کردن بر روی یک کانال آن را انتخاب کنید و با استفاده از کلید <mark>Shift</mark> چند کانال را انتخاب کنید.

درست مثل پنجره ۳ بعدی می توانید با زدن کلید **Tab** به حالت ویرایش وارد شوید حال می توانید. مکان رئوس منحنی ها را به دلخواه عوض کرده و انحنای منحنی را تغییر دهید.

## پنجره متن:

پنجره متن اصولا برای نوشتن دستورات پایتون تعبیه شده ولی شما می توانید در راههای دیگری نیز از آن استفاده نمایید. یک ایده خوب این است که نکاتی را که در مورد پروژه انیمیشن خود در ذهن دارید در آن بنویسید. نقشه هایی که از آنها استفاده کردم صحنه ای که تعریف کردم و شماره فرم های اساسی عبارتند از نکاتی که من همیشه فراموش می کنم ( مخصوصا بعد از چند هفته! ) مزیت بزرگ پنجره متن این است که یادداشت های شما درون فایل blend ذخیره می شود و به این

|   | Welcome to the fun world of open-source.                                                                                                    |
|---|----------------------------------------------------------------------------------------------------|
|   | For instructions on building and installing Blender, please see the file name<br>INSTALL.                                                                                                    |
|   | Blanguages and the .blender directory                                                                                                    |
|   | The ,blender directory holds various data files for Blender. In the 2.28s release these are the .Blanguages file containing a list of translations, the translations theselves and a default tit font.                        |
|   | Blender checks for the presence of this directory in several locations:<br>- the current directory<br>- your home directory<br>- On 05X, the blender bundle is also checked<br>- On Windows, the installation dir is checked. |
|   | If you get a 'File ".Blanguages" not found' warning, try to copy the .blender<br>dir to one of these locations (your home directory being recommended).                                                                       |
|   | L 198.5                                                                                                    |
|   | Detting Involved:<br>http://www.blender.org/docs/get_involved.html                                                                                                    |
|   | Community:<br>http://www.blender3d.org/Community/                                                                                                    |
|   | Main blender development site:<br>http://www.blender.org/                                                                                                    |
|   | The Blender project homepage:<br>http://projects.blender.org/projects/bf-blender/                                                                                                    |
|   | Documentation:<br>http://www.blender.org/modules.php?op=modloadSname=documentationSfile=index                                                                                                    |
|   | Bug tracker:<br>http://projects.blender.org/tracker/?atid=1255group_1d=86func=browse                                                                                                    |
| Ĉ | N : V File Edit I I Streen 12 0                                                                                                    |

وقتی یک پنجره متن می سازید شما دو انتخاب دارید یک اینکه یک شـی متن جدید بسازید و دو اینکه از یک فایل متنی نوشـته را وارد پنجره متن کنید. البته واضح اسـت که می توانید چند شـیء متنی درون فایل blend خود داشـته باشـید.

# پنجره اطلاعات:

پنجره اطلاعات دارای کلید میانبر نیست و در حالت عادی بصورت مخفی قرار دارد چون جایی است که شما بندرت به آن نیاز پیدا خواهید کرد.ولی در عوض آن بالای منوی بالای صفحه مخفی شده است برای مشاهده آن موس را بر روی خطوط جداکننده قسمت بالای پنجره سه بعدی برده و هنگامی که اشاره گر ماوس یه شکل پیکان دو سر در آمد کلید چپ ماوس را فشرده و نگه دارید و ماوس را به طرف پایین بکشید تا جایی که بتوانید تمام محیط قسمت تنظیمات را ببینید. ( به این عمل درگ کردن گفته میشود ( کلید سمت چپ ماوس نگه داشته میشود و همزمان ماوس جابجا میشود.)

| del | × | 🗙 💩 www.blender.org 232 Ve |
|-----|---|----------------------------|
|     |   | ÷                          |
|     |   |                            |

تصویر شماره ۹ – پنجره اطلاعات

پنجره اطلاعات شامل تنظیمات <mark>Blender</mark> است از جمله تعیین مسیر برای ذخیره خودکار تعیین زمان برای ذخیره خودکار و اینکه چند نسخه از فایل ذخیره خودکار را درون دیسک نگه داری کند و تنظیمات دیگری که همگی در یک ردیف افقی درکنار هم قرار گرفته اند.

| splay:   |             | Snap to grid: |        | Menu Buttons:  |             | Toolbox Thresh. | Mew rotation: | Middle mouse but | iton:         | Mousewheel:     | Cursor: |
|----------|-------------|---------------|--------|----------------|-------------|-----------------|---------------|------------------|---------------|-----------------|---------|
| ToolTips | Object Info | Grab          | Rotate | Auto Open      |             | IMB:5 ▶         | Trackball     | Rotate View      | Pan View      | Scroll Lines: 3 | Larg    |
| Globa    | al Scene    | Size          |        | ThresA: 5 ►    | ThresB: 2 → | RMB:5 →         | Turntable     | Emulate 3        | 3 Buttons     | Invert Wheel Zo | ]       |
| View & C | ontrols     | Edit Methods  | La     | anguage & Font | The         | mes             | Auto Sav      | /e S             | ystem & OpenC | iL File         | Paths   |

تصویر شماره ۱۰ – تنظیمات پنجره اطلاعات

همچنین می توانید خاصیت تول تیپ Blender (ToolTip) را فعال کنید تول تیپ ها در گوشـه سـمت راسـت در کنار ادرس اینترنتی Blender نمایش داده می شـوند.

شما می توانید با فشردن کلیدهای Ctrl+U و تایید تنظیمات خود را دائمی کنید ( توجه داشته باشید در این خودآموز ما فرض می کنیم شما از تنظیمات پیش فرض Blender استفاده می کنید.)

**نکته مهم :** بهتر است یک کپی پشتیبان از فایل **b.blend** که در مسیر زیر قرار دارد تهیه کرده و در جایی نگه دارید تا اگر خواستید تنظیمات پیش فرض را به برنامه بازگردانید بتوانید از آن استفاده نمایید. این فایل در این مسیر قرار دارد:

C:\Program Files\Blender Foundation\Blender\.blender

# لامب ( F5 در حالتی که یک لامپ انتخاب شده باشد.)

دکمه های لامپ فقط زمانی نمایان می شوند که یک لامپ در حالت انتخاب قرار داشته باشد. با این دکمه ها شـما می توانید تمام پارامتر های لامپ از جمله رنگ انرژی نوع **( نقطه ای معمولی یا مثل خورشید )** را تغییر دهید.

| ▼ Preview            | 🔻 Lатр                                                     | 🔻 Shadow and Spot      | Texture and Input Map To                                                                                |
|----------------------|------------------------------------------------------------|------------------------|----------------------------------------------------------------------------------------------------|
| Lamp<br>Area<br>Spot | Quad         Energy 1.000           Sphere         R 1.000 | Ray Shado<br>OnlyShado | Add New                                                                                                 |
| Hemi                 | Layer<br>Negative<br>No Diffuse<br>No Specular             |                        | dX 0.00         sizeX 1.000           dY 0.00         sizeY 1.000           dZ 0.00         sizeZ 1.000 |

#### تصویر شمارہ ۱۱ – کلیدھای چراغ

همچنین می توانید کیفیت سایه ها را بوسیله تغییر دادن مقدار **Clipping** و اندازه بافر سایه **( Shadows buffer size )** ها تعیین کنید.

### **دکمه های مواد ( Materials )(F5 در صورتی که یک شی انتخاب شده باشد.)**

دکمه های مواد فقط زمانی نمایان می شوند که یک شـی در حالت انتخاب قرار داشـته باشـد.برای تولید ماده ج*دید* یا بررسـی ماده فعلی از دکمه منو **( MenuButton )** در بالای کادر دکمه های مواد اسـتفاده کنید.

| Preview |    | Material Ramps                                                                                                    | Shaders Mirror Transp                                                                                                    | Texture | Map Input Map To    |
|---------|----|----------------------------------------------------------------------------------------------------|----------------------------------------------------------------------------------------------------|---------|---------------------|
|         | LP | VCol Light UCol Paint     Tex Face     Shadeless       No Mist     Env       Col     Spe       Spe     0.800       Mir     0.800       B 0.800     Image: Col       RGB     HSU       DVN     A 1.000 | Ray Inimor           Ray Inimor           Ray Inimor           Depth: 2           Presnel 0.0           Pac 1.25           Filt 0.000           Ray Transp           IOR 1.00           Depth: 2           Limit 0.00           Presnel 0.0           Pac 1.25           SpecTra 1. |         | TE:Tex<br>Clear 1 🕸 |

تصویر شماره ۱۲- کلیدهای متریال ( جنس مواد)

این پنجره به شما امکان کنترل رنگ, درخشش, شفافیت, بافت **( Texture )** نوع بافت, بر آمدگی های بافت **( Texture Projection )** را می دهد. اطلاعات بیشتر در مورد مواد و نقشـه های بافت در خود اموز بافت بندی یک قلعه **( Texturing a Castle )** ارائه می شود.

# دکمه های بافت ( F6 ) :

در این پنجره شما می توانید تعداد متنوعی از بافت های خود را برای اشـیا لامپ یا تنظیمات دنیا **( World Setting )** انتخاب کنید. بعضی از انواع بافت های موجود عبارتند از :

**عکس (Image) :** شما می توانید یک عکس را به عنوان نقشه بافت **( Texture Map )** خود انتخاب کنید.

| Texture  | Colors       | ▼ Clouds                               |
|----------|--------------|----------------------------------------|
| ⇒ TE:Tex | X 🙀 F        | Default Color Soft noise Hard noise    |
| Tex      | Texture Type |                                        |
|          |              | Noise Size : 0.250 ► A NoiseDepth: 2 ► |
|          | -            |                                        |
|          |              |                                        |
|          |              | Noice Pacie                            |
|          | -            | Blender Original + Nabla: 0.025        |
|          | Texture      | Texture Colors                         |

تصویر شماره ۱۳ – کلیدهای تکسچر ( پوشش یا بافت )

این عکس به صورت دلخواه شـما بر روی شـی مورد نظر شـما طرح ریزی **( Project )** می شـود. **( برای مثال از طرح ریزی مسـطح یا دایره ای اسـتفاده شـود )** روش طرح ریزی از مشـخصات شـی به حسـاب می اید.

**رویه ای ( Noise ) :** بافت های ابر و چوب و سنگ مرمر و نویز **( Noise )** جادو **( Magic )** مخلوط **( Blend )** و Stucci بافت های از پیش تعریف شده هستند و پارامتر هایی دارند که می توانید انها را تنظیم کنید بافت های رویه ای همچنین واقعا سه بعدی هستند فرض کنید یک قطعه چوب اگر بریده شود بافت باید در داخل چوب به صورت طبیعی ادامه یابد.

**پلاگین ( Plugin ) :** شما می توانید یک کد برای خود بنویسید و از آن به عنوان بافت رویه ای استفاده کنید. مراحلش مانند نوشتن پلاگین ویرایشگر **( Editor )** است. اطلاعات بیشتر را می توانید از سایت Blender دریافت کنید. نقشه محیطی( Environment map ) : نقشه های محیطی برای شبیه سازی انعکاس محیط در شـی استفاده می شود. برای دستیابی به این هدف Blender از ۶ عکس از دیدگاه ( ViewPoint ) شـی تولید می کند و سـپس انعکاس را محاسـبه می کند.

# دكمه هاي انيميشن/شي ( F7 ) :

در سمت چپ پنجره انیمیشـن شـما می توانید مشـخصات مختلفی مانند دنبال کردن یک منحنی کپی برداری خودکار از شـی و تعیین مسـیر شـی را تنظیم کنید.

| Anim settings                        |                                                | ▼ Draw             |                      |       | <ul> <li>Constraints</li> </ul> |                 |
|--------------------------------------|------------------------------------------------|--------------------|----------------------|-------|---------------------------------|-----------------|
| O TrackX V Z ->                      | ey 5 Powertrack Slow Pa                        | Layers             |                      |       | Add Constraint                  | To Object: Cube |
| Dupli Frames Dup<br>Dupli Group      | liVerts Rot No Speed<br>GR:                    | Drawtype<br>Shaded | Draw Extra<br>Bounds | Name  |                                 |                 |
| 🔹 Dup Sta: 1                         | DupOn: 1 +                                     | Solid              | Box =                | Axis  |                                 |                 |
| <ul> <li>Dup End 100</li> </ul>      | → < DupOff0 →                                  | Wire               | TexSpace             | Wire  |                                 |                 |
| Offs Ob Offs Par<br>TimeOffset: 0.00 | Offs Particle 0.0000<br>Automatic Time PrSpeed | Bounds             | Transp               | X-ray |                                 |                 |

تصویر شماره ۱۴ – کلید های انیمیشن/شیء

قسمت سمت راست حاوی واسطی برای تنظیم پلاگین ها مثل سیستم ذرات ( Particle system ) یا موج است. فشار دادن دکمه New Effect و انتخاب جلوه ویژه ( Effect ) منجر به اضافه شدن ان جلوه ویژه به شـی می شود جلوه های ویژه استاندارد عبارتند از : سیستم ذرات , موج و ساخت (Build).

# دكمه هاي دنيا ( World Buttons ) ( F8

در پنجره دکمه های دنیا شـما می توانید تنظیمات کلی صحنه را تعیین کنید برای مثال تنظیم گرد و غبار ( مه ) ستاره و بافت افق و سـمت الراس ( <mark>Zenith )</mark> را تعیین کنید.

| ▼ Preview     | World                                                 | Mist / Stars / Physi Amb Occ                                                                                                    | Texture and Input Map To                                                                                  |
|---------------|-------------------------------------------------------|----------------------------------------------------------------------------------------------------|----------------------------------------------------------------------------------------------------|
| Real<br>Blend | WO:World                                              | F Bullet Grav 9.80                                                                                                    | Add New                                                                                                   |
| Paper         | HoR 0.05 / ZeR<br>HoG 0.22 =/ ZeG<br>HoB 0.40 = / ZeB | 0.100/ Mist Stars<br>0.100/ Qua Lin Sqr<br>0.100/ Stars                                                                                                 | View Global<br>AngMap Sphere Tube<br>Object                                                               |
|               | AmbR 0.0<br>AmbG 0.0<br>AmbB 0.0<br>Rang              | Di: 0.00         MinDist: 15.00           Di: 0.00         MinDist: 0.00           Hi: 0.00         Size: 2.00           Misi 0.000         Colnoise: 1 | dX 0.00         sizeX 1.000            dV 0.00         sizeY 1.000            dZ 0.00         sizeZ 1.000 |

تصویر شماره ۱۵ – کلیدهای جهان ( دنیا )

## دكمه هاي بلافاصله يا بلادرنگ ( Real Time Buttons ) ( F4 ) :

دکمه های بلافاصله ویرایشگر <mark>Blender</mark> برای تعریف صحنه های سـه بعدی اینتراکتیو بدون مکس یا بلادرنگ **( RealTime )** هستند. بیشتر برای سـاخت بازی کاربرد دارند. خودآموز های زیادی در این زمینه موجود اسـت.

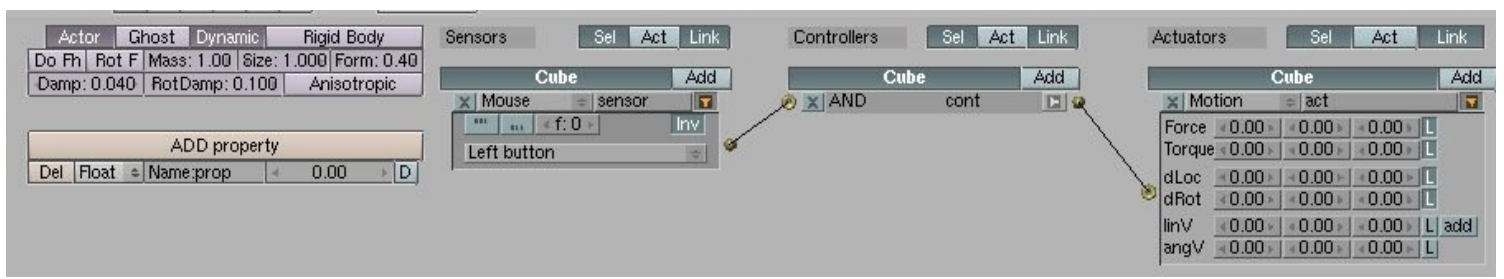

تصویر شماره ۱۶ – کلیدهای بلادرنگ یا RealTime

# دکمه های ویرایش ( F9 ) :

دکمه هایی که در این بخش ظاهر می شوند بستگی دارند به شی که انتخاب شده است و بسته به شی که انتخاب کرده اید دکمه فرق می کنند مثلا اگر از نوع <mark>Mesh</mark> باشـد دکمه هایی برای تغییر رئوس آن ظاهر می شود و اگر از نوع Curve باشـد دکمه هایی برای تعیین دقت و مسـیر ( Curve ( Order ) ظاهر می شوند.

| 💌 Link and Materials | ;                   | ▼ Mesh                                                                      | Modifiers    | Shapes   |
|----------------------|---------------------|-----------------------------------------------------------------------------|--------------|----------|
| ME:Cube              | F OB:Cube           | Auto Smooth                                                                 | Add Modifier | To: Cube |
| Vertex Groups        | Material            | Degr. 30                                                                    |              |          |
|                      | 1 Mat 1 > ?         | Tex Mesh:                                                                   |              |          |
|                      | New Delete          | Centre                                                                      |              |          |
|                      | Select Deselect     | Centre New                                                                  |              |          |
|                      | Assign              | VertCol Make Centre Cursor                                                  |              |          |
| AutoTex Space        | Set Smoot Set Solid | Tex Fac Make SlowerDra Double Sided<br>Sticky Make FasterDra No V.Normal Fl |              |          |

تصویر شماره ۱۷ – کلید های ویرایش

خوب تا اینجای کار تقریبا با تمام پنجره هایی که در محیط نرم افزار بلندر قرار دارند به اختصار آشنا شدید. اکنون وقت آن است تا با یکسری چیزهای مقدماتی و اساسـی دیگر نیز آشـنا شـوید چرا که در طی آموزش های آتی به آنها بسـیار نیاز پیدا میکنیم.

# شناخت تعدادي از اصطلاحات اختصاري:

کلید های ماوس :

LMB --> کلید سمت چپ ماوس RMB --> کلید سمت راست ماوس MMB --> کلید وسط ماوس

**نکته مهم :** چنانچه ماوس شما کلید وسط ندارد شما میتوانید از ترکیب کلیدهای Alt + LMB استفاده کنید تا به نتیجه مشابهی برسید.

کلید های صفحه کلید :

AKEY الی ZKEY : به کلیدهای حروف لاتین بر روی صفحه کلید اشاره میکنند. بطور مثال AKEY نشانه کلید A روی صفحه کلید است.

NUMO الی NUM9 : به کلیدهای عددی صفحه کلید که در قسمت ماشین حساب صفحه کلید ( سمت راست ) قرار دارند اطلاق میشود. **( نکته مهم : مواظب باشید با کلیدهای عددی که** بالای حروف واقع شده است اشتباه نگیرید. همچنین در مواقع استفاده از قسمت ماشین حساب کیبورد کلید "Num Lock" باید روشن باشد. به خاطر داشته باشید که در Blender تفاوت بسیاری بین اعداد واقع در قسمت ماشین حساب و اعداد واقع در بالای حروف وجود دارد.)

+NUM و -NUM : به کلید های + و – واقع در قسمت ماشین حساب اشاره میکنند.

## تبديل انواع پنجره ( راهي براي تبديل محيط بلندر بشكل مورد نياز ) :

تمام پنجره هایی که در محیط بلندر وجود دارد ( به اضافه آنهایی که شما با تقسیم کردن پنجره های قبلی ایجاد کرده اید ) میتوانند تغییر داده شوند تا نمای متفاوتی از صحنه یا مجموعه ویژه ای از کنترل ها را نمایش دهند. با این روش شما میتوانید محیط نرم افزار بلندر را به سلیقه خود تغییر داده تا برای نیاز های شما صورت مناسب تری بخود بگیرد. همانطور که میدانید هر پنجره یک قسمت سرآیند یا **"Header**" دارد که بصورت عادی در پایین پنجره جای دارد. در سمت چپ آن آیکنی وجود دارد که با کلیک چپ ماوس بر روی آن یک کادر به نمایش در می آید که تمام انواع پنجره، قابل نمایش را نشان بعدی تبدیل کنید.

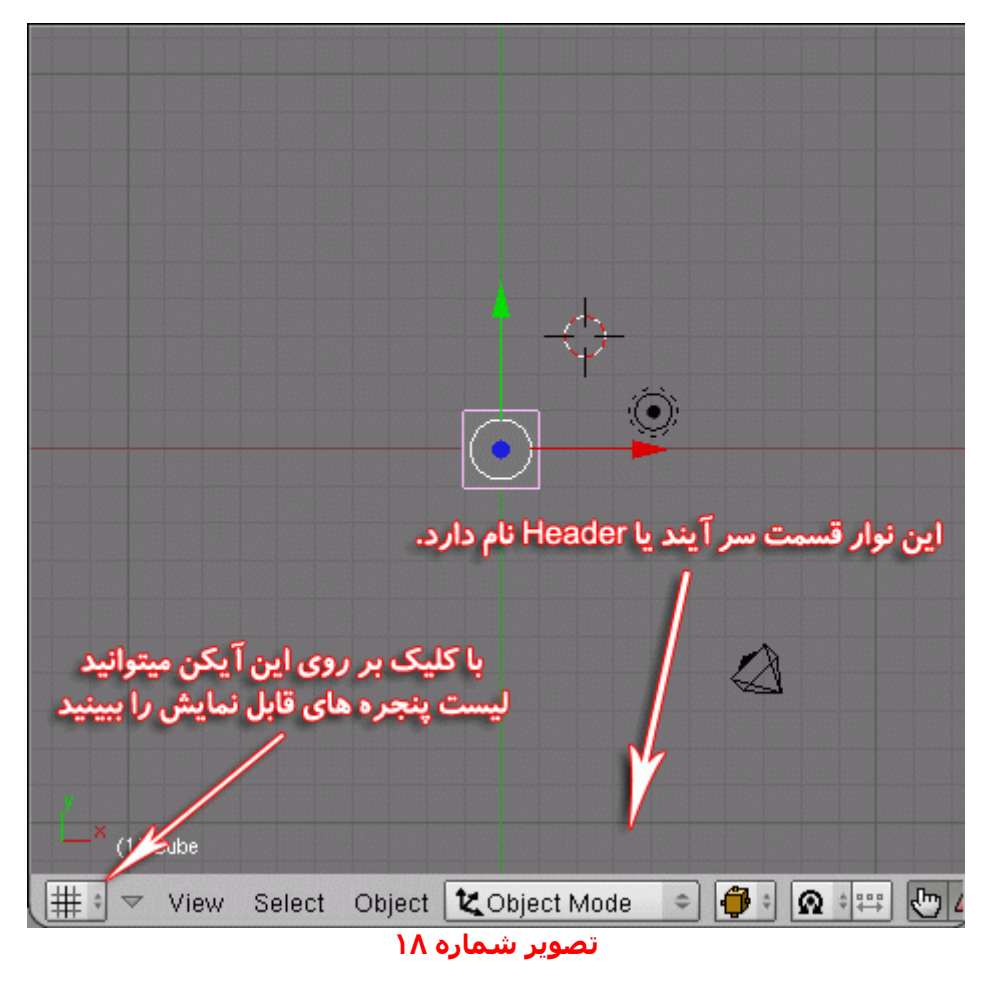

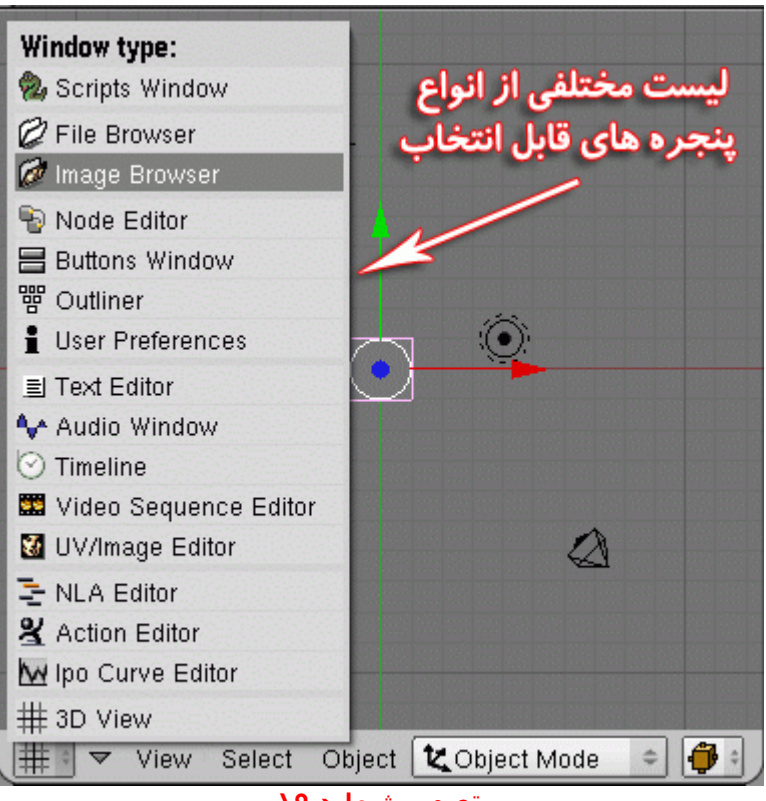

#### تصویر شماره ۱۹

#### مختصري راجع به پنجره دكمه ها ( يا پنجره كليدها Buttons Window) :

پنجره دکمه ها یکی از ابزار های بسیار مفیدی است که در بلندر وجود دارد. وقتی شما یک شیء را در پنجره نمای سه بعدی انتخاب میکنید اعمال بسیاری وجود دارد که ممکن است شما بخواهید بر روی آن شیء اعمال نمایید. فرض میکنیم که شما یک انسان را مدل سازی کرده اید. خوب میدانیم که مردم رنگهای پوست و چشم و موی متفاوتی دارند. بنابر این شما یک متریال خواهید ساخت که مدل شما را أموزش Blender بخش سوم **پیش از خواندن این بخش بایست دو بخش پیشین را خوانده باشید** در اینجا کمی بیشتر با محیط بلندر آشنا خواهیم شد و یک مدل و انیمیشن بسیار ساده هم خواهیم ساخت . هوده ( نتیجه ) کار ما چنین چیز ی خواهد بود :

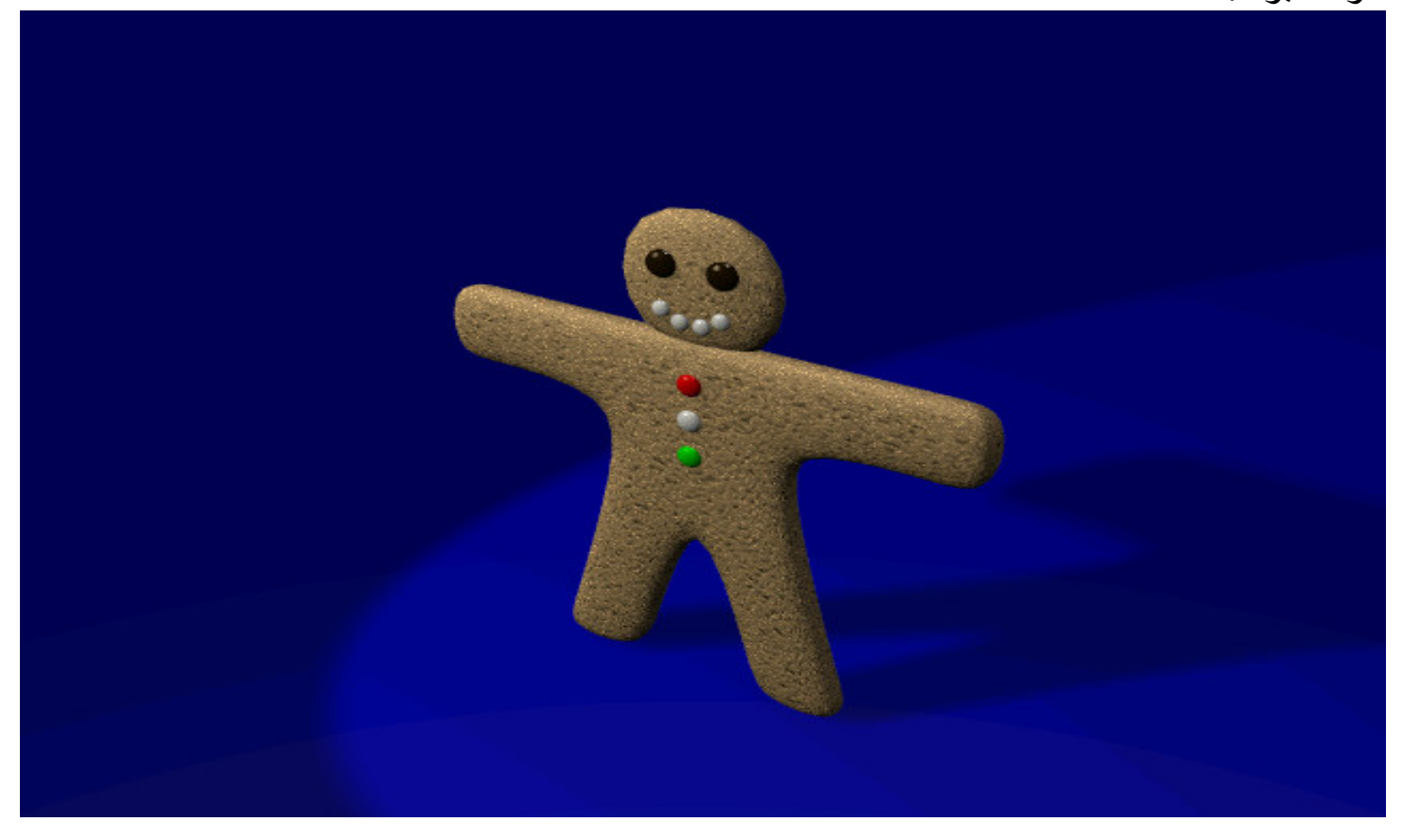

بدن این کار اکتر نزدیک به یک چهار گوش ( مربع ) هستش . و از اونجا که سه بعدیه بایست با یک مربع سه بعدی ( مکعب ) بسازیمش . اگر بلندر را اجرا کرده باشید شاید یک مکعب در میانه پنجر ه وجود داشته باشد . اگر نبود میتوانید مسیر زیر را بروید :

#### SPACE>>ADD>>Mesh>>Cube

مکعب اضافه شد . اکنون بایست با کمک مکعب بدن کار اکتر را بسازیم. مکعب را برگزینید ( ر است کلیک بر روی جسم ) . به برویـــد edit mode( کلید tab) .اکنون اگر نما را از روبـرو ( front) ببینید بایست چیزی شبیه شکل زیر باشد :

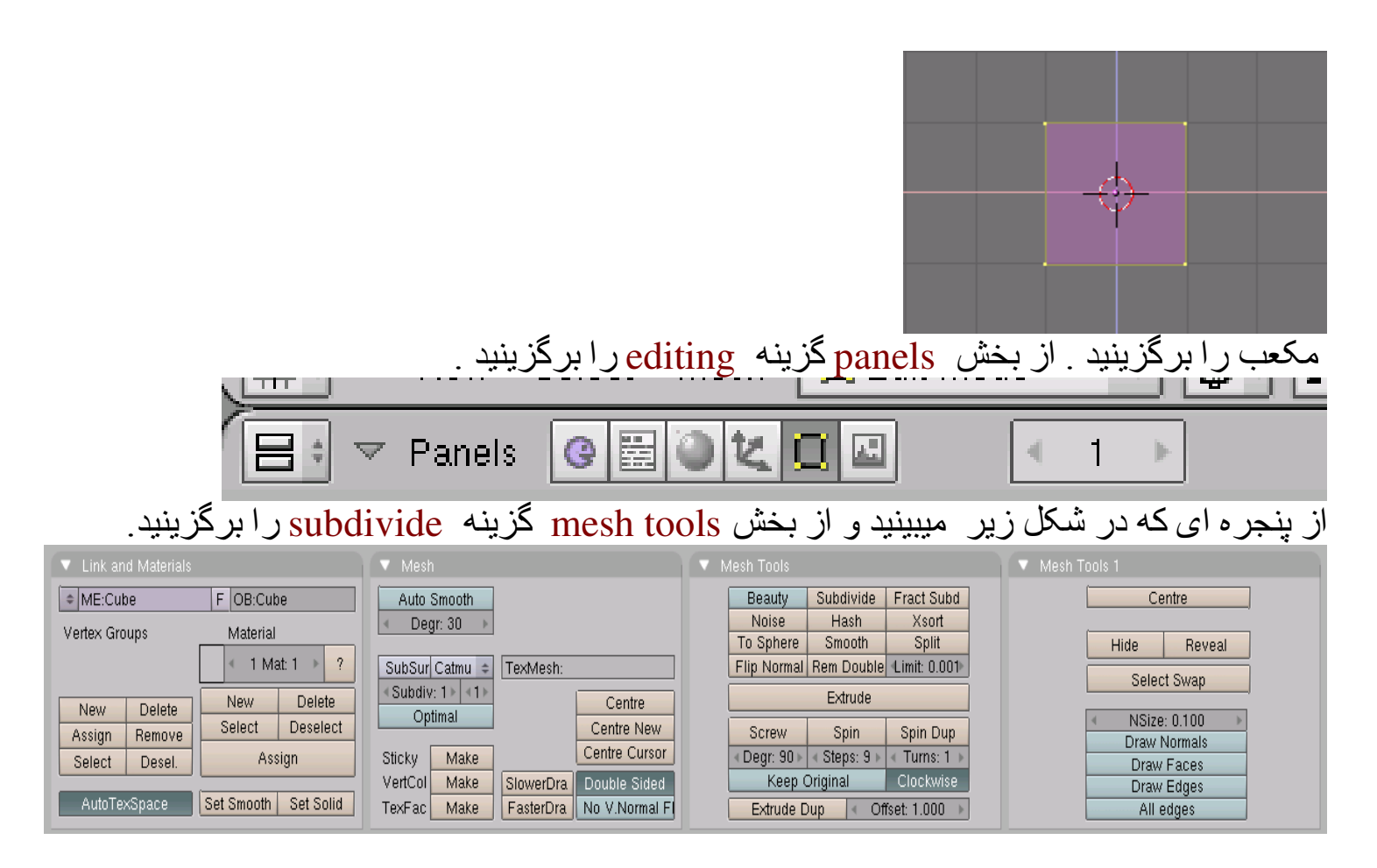

Subdivide به ما کمک میکند یه رو ( سطح ، وجه ) از جسم را دو بخش کنیم . یعنی روی ها ی ان را یا ورتکس های ان را دو بر ابر کنیم .

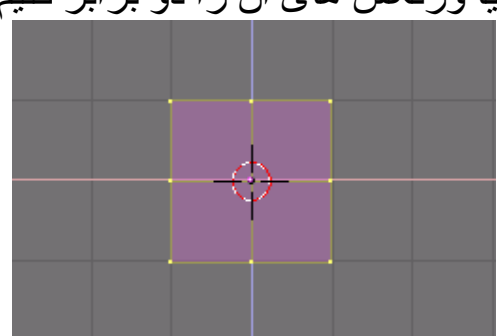

میبینید که روی های جسم دو بر ابر شدند. با هر بار کلیک بر روی subdivide کار دو بر ابر کردن روی ها انجام میشود اما با زیاد شدن شمار روی ها و ورتکس ها فشار بیشتری هم بر روی دستگاه می اید .

ما میخواهیم مکعب را به بدن کار اکتر گسترش دهیم . بر ای این کار نخست ورتکس ها را از حالت گزینش خارج کنید ( دکمه ی A) . سپس از دکمه ی b را فشار دهید. ( میتوانید مسیر زیر را هم بروید : Select>border select) سپس ورتکس های یک بخش از مکعب را بمانند فرتور (تصویر) زیر برگزینید :

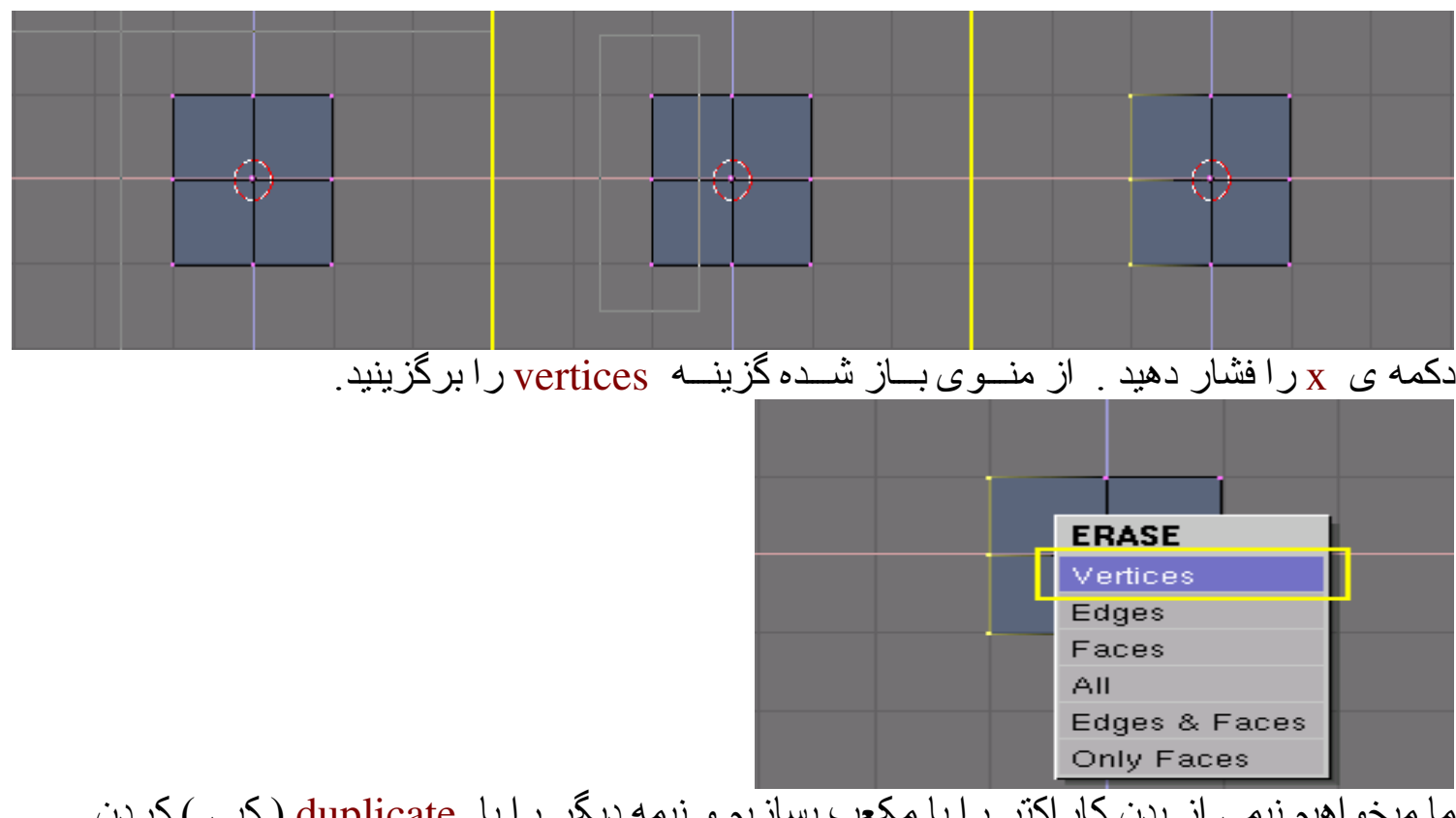

ما میخواهیم نیمی از بدن کار اکتر را با مکعب بسازیم و نیمه دیگر را با duplicate (کپی )کردن بسازیم . نکته داگر کارم را در ست انجام ندادید با خو استند یک گام به سن دروید .zurla به شما کمک خوار

نکته : اگر کاری را درست انجام ندادید با خواستید یک گام به پس بروید ctrl+z به شما کمک خواهد کرد .

اکنون میخواهیم دست کاراکتر را بسازیم . ورتکس ها را بمانند فرتور زیر برگزینید : ( از دکمه B و کلید چپ ماوس بر ای گزینش بخشی از ورتکس ها سود ببرید )

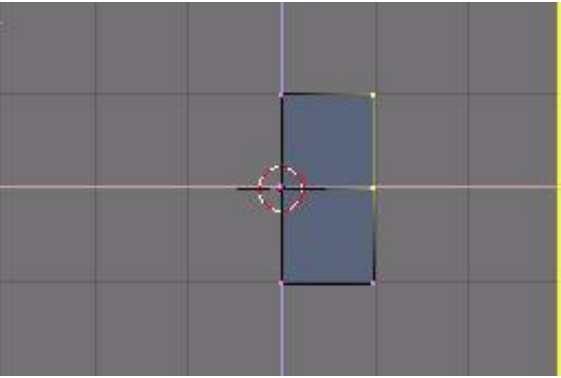

به نشانی زیر بروید :

Mesh>extrude یا کلید E را فشار دهید . از منوی باز شدهregion را برگزینید . با کمک فرتور زیر دست کار اکتر را بسازید :

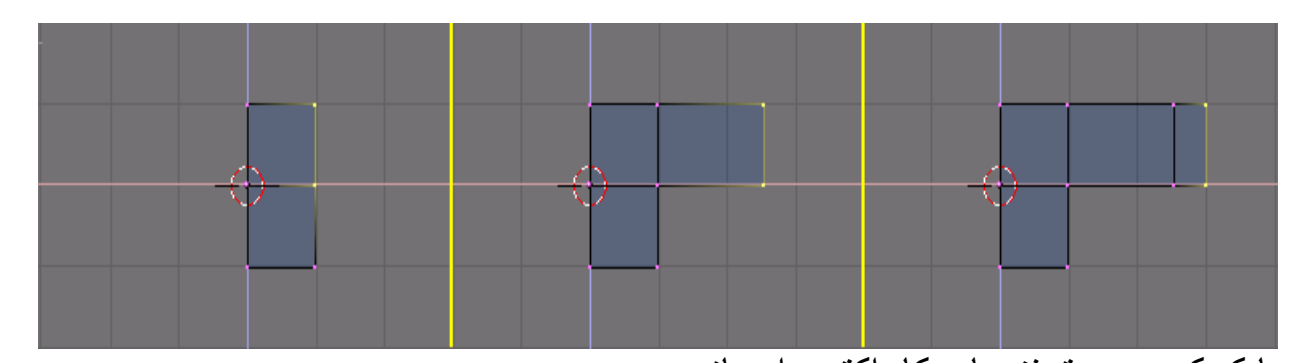

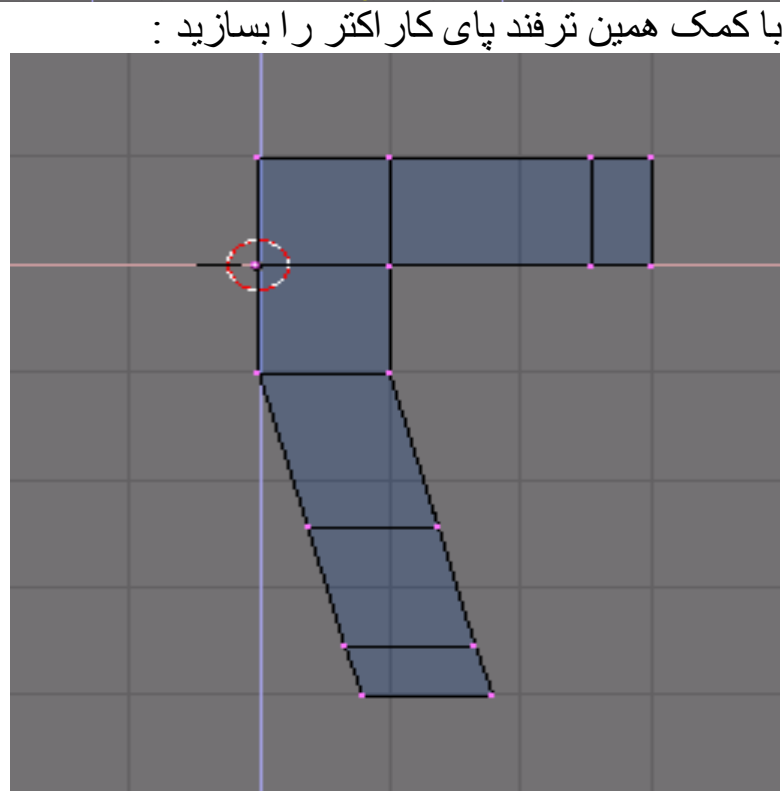

اکنون میتوان با نمونه بر داشتن از نیم تنه کار اکتر نیمه دیگر را به اسانی بدست آورد . بر ای اینکار : در مود ویر ایش باشید ( tab ) سپس تمام ورتکس ها را برگزینید ( A) از منوی mesh گزینه duplicate را برگزینید ( میتوانید از b+shift هم کمک بگیرید ) بدون تکان دادن ماوس یک بار چپ کلیک کنید ( ا**گر ماوس را تکان دهید نیمه کپی شده هم با ان تکان میخورد و تنظیم ان مشکل خواهد** شد ) از منوی mesh گزینه mirror و سپس Global X را برگزینید. با کمک فر تو را برگزینید را تنظیم کنید:

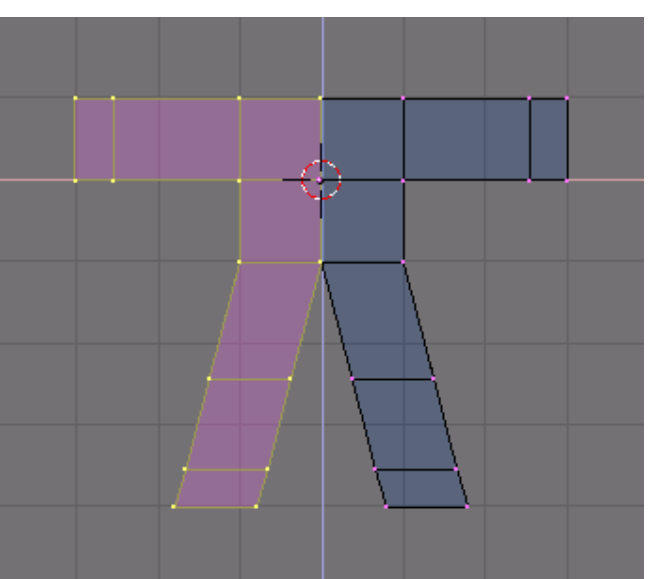

نکته : ورتکس های میانی بایستی کمی روی هم بیفتند . نبایست هیچ فاصله ای بین دو نیمه پیکره باشد .

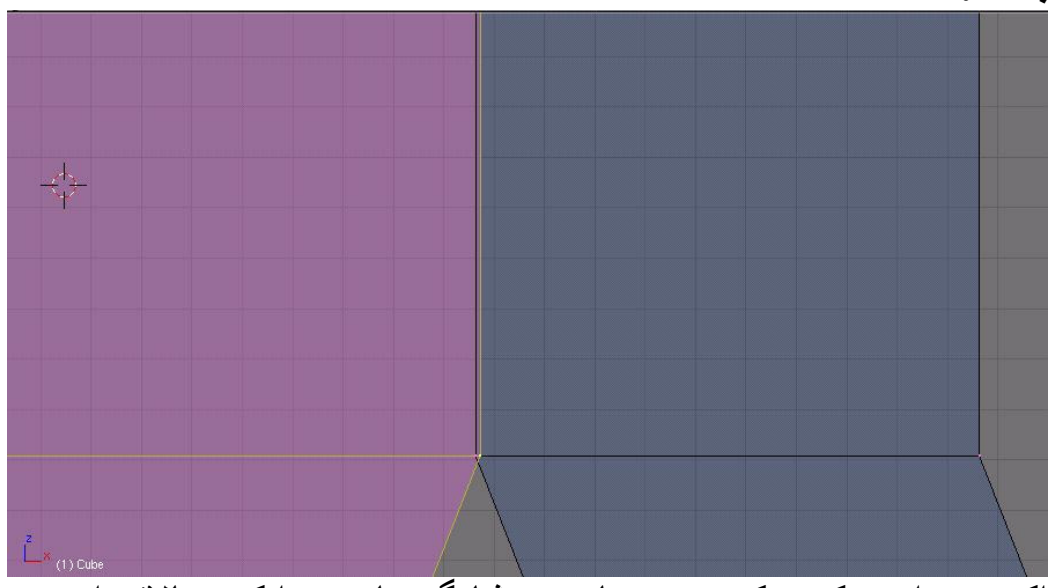

اکنون برای پیکره یک سر میسازیم فشانگر ماوس را کمی بالاتر از بدنه و جایی که سر باید جا بگیرد . بگذارید (با کلیک چپ ماوس) سپس نشانی زیر را بروید :

# SPACE>>ADD>>Mesh>>Cube

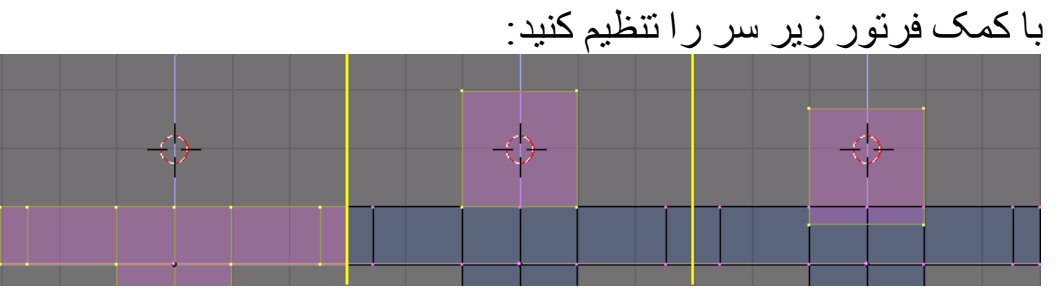

اکنون میخواهیم بدن را کمی نرم تر کنیم . تمام ورتکس ها را برگزینید ( A ) سپس از بخش پیر ایشگر ها ( modifier ) گزینه add modifier و سپس subsurf را برگزینید :

| <ul> <li>Fanels</li> <li>Link and Materials</li> </ul> |                                                                                            | Modifiers Shapes                                            |
|--------------------------------------------------------|--------------------------------------------------------------------------------------------|-------------------------------------------------------------|
| FOB:Cube     FOB:Cube     Vertex Groups                | Auto Smooth<br>Degr: 30                                                                    | Add Modifier To: Cube                                       |
| Vew Delete<br>Select Deselect                          | TexMesh<br>Centre<br>Centre New                                                            | Catmull-Clark = Apply<br>Levels: 1 Copy<br>Render Levels: 3 |
| AutoTexSpace Set Smo Set Solid                         | VertC Make Centre Curs<br>TexFa Make SlowerD Double Sid<br>Sticky Make FasterDr No V.Norma | Subsurf UV                                                  |

میبینید که شکل نرم شد . بر ای انکه در محیط کار سبک تر کار کنید بخش levels را بر روی ۱ بگذارید . render را برروی ۳ یا ۴ بگذارید.

در میانه کار هستیم و میخواهیم نمایی از انچه انجام داده ایم را ببینیم. برای این کار بایست دو کار انجام دهیم . نخست دوربینی بسازیم تا نمای دیدمان باشد . بوارون نرم افزار مایا شما دروبینی از پیش ندارید و بایست برای رندر گرفتن یکی بسازید. سپس بایست نوری در صحنه داشته باشید زیرا اجسام زمانی دیده میشوند که نور به انها برخورد کند .

بر ای ساخت دوربین از منوی add گزینه camera را بر گزینید . میتوانید با کمک نماهای دید جای دوربین را بخوبی تنظیم کنید . اگر نمیدانید نماهای دید را چگونه تنظیم کنید نگاهی به درس پیشین بیندازید .

اکنون نور را به صحنه می اوریم . از بخش add گزینه lamb و سپس lamb را برگزینید . جای لامپ را تنظیم کنید.

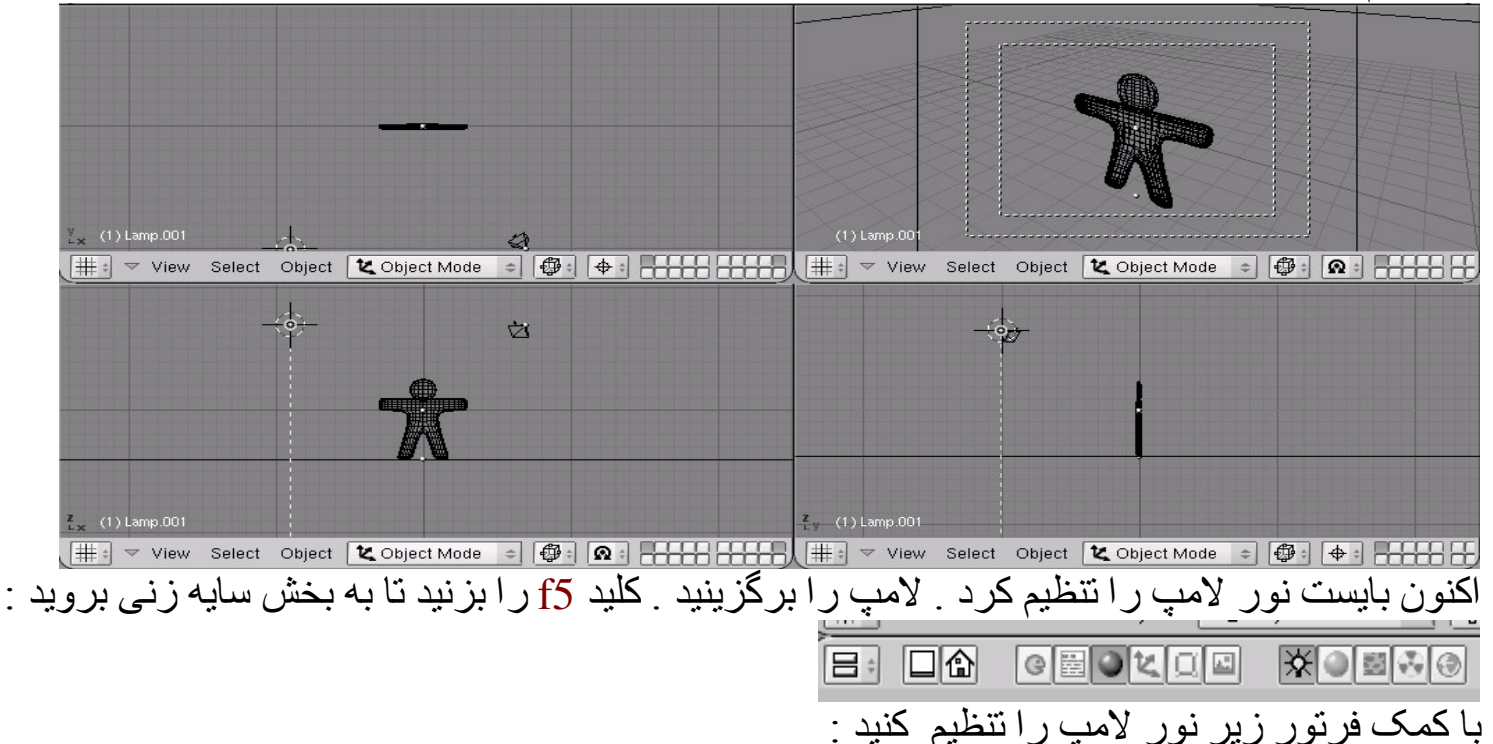

| Мар То                                                                         | Texture and In | <ul> <li>Shadow and Spot</li> </ul>                                                                                                    | 🔻 Lamp                                                                                                    | ▼ Preview                           |
|--------------------------------------------------------------------------------|----------------|----------------------------------------------------------------------------------------------------|----------------------------------------------------------------------------------------------------|-------------------------------------|
| dd New<br>View Object<br>0 + sizeX 1.000<br>0 + sizeY 1.000<br>0 + sizeZ 1.000 | Ad             | Ray Shad       SpotSi 45.0         Buf, Shad       SpotBl 0.15         HaloInt 1.0       HaloInt 1.0         OnlySha       ShadowBufferSize: 512         Box       Tent         Gauss       Square         Halo       HpSta: 0.50         Samples: 3       alo step: 0 | * LA:Lamp.001       * Dist: 20.00 *         Quad       Energy 1. i/         Sphere       R 0.802         R 0.802       I         G 0.802       I         B 0.103       I         Negative       Quad1 0.0 | Lamp<br>Area<br>Spot<br>Sun<br>Hemi |
|                                                                                | Glob V         | Haloint 1.0         OnlySha         ShadowBufferSize: 512         Box       Tent         Gauss         Square         Halo         Samples: 3         Bias: 1.000         Soft: 3.00-                                                                                  | Sphere     R 0.802       G 0.802     G       B 0.103     G       Negative     G       No Diffuse     Quad1 0.0       No Specula     Quad2 1.0                                                             | Spot<br>Sun<br>Hemi                 |

#### (R=1, G=1, B=0.9)

ClipSta: Num Button to 5, Samples: to 4, and Soft: to 8 میتوانید از منوی render نتیجه کار را ببینید . برای اینکه نور دهی و اقعی تر و زیباتر شود نور دیگری به صحنه بیاورید و این بار گونه ان را hemi تعریف کنید .

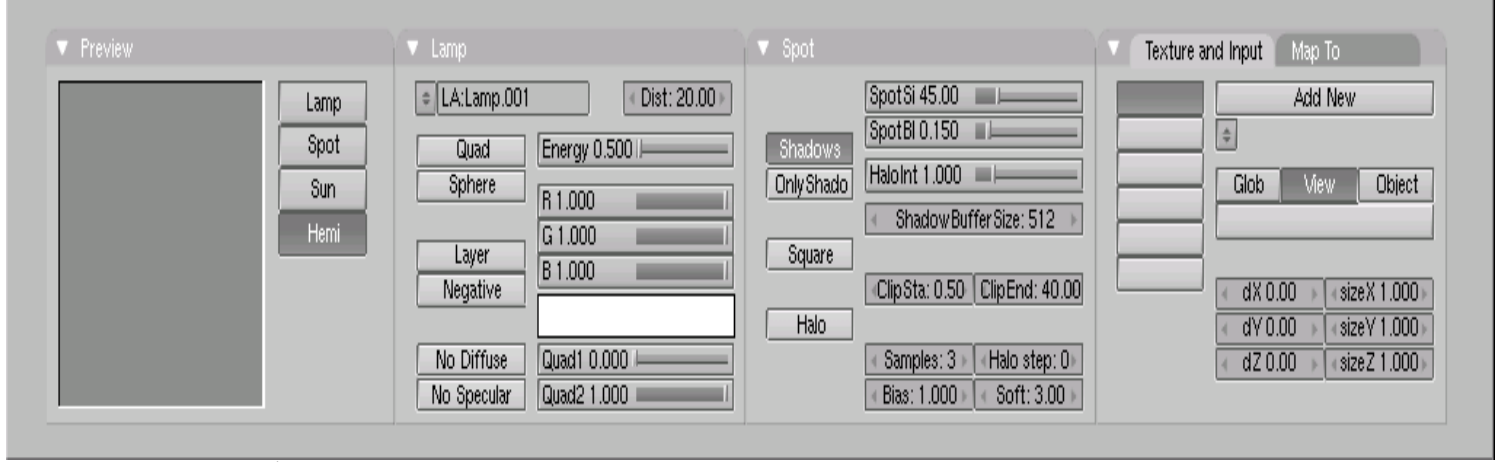

میتوانید یک Plane به زیر پای کار اکتر اضافه کنید . از منوی add و بخش mesh گزینه plane را برگزینید . صفحه ای که اضافه کردید را زیر پای کار اکتر تنظیم کنید . با این صفحه نور دهی هم بهتر خود را نمایان میکند . در پایان از بخش render ننظیمات را انجام دهید و رندر بگیرید .

| ▼ Output                            | ▼ Render                                                                               | ▼ Anim                                    | ▼ Format                                                                                                    |
|-------------------------------------|----------------------------------------------------------------------------------------|-------------------------------------------|----------------------------------------------------------------------------------------------------|
| 2 /tmp/<br>2 //backbuf<br>2 //ftype | RENDER Shadow EnvMa<br>Blender Internal  Pano Ray Radio                                | ANIM<br>Do Sequence                       | Game framing settings     PAL       < SizeX: 640 > < SizeY: 480 >     NTSC       < AspX: 100 > < AspY: 100 >     Preview |
| Backbuf Edge Edge Settings          | 5         8         11         16         Bf: 0.50         75%         50%         25% | Render Daemon                             | PC<br>PAL 16:9                                                                                                    |
| DispView DispWin Extension          | Xparts: 1     Yparts: 1       Fields     Odd       Sky     Premul       Key     Border | PLAY          rt: 0         >           < | Opeg     Ctop     PANO       Quality: 90     Frs/sec: 25     FULL       BW     RGB     RGBA     Unified Rend             |

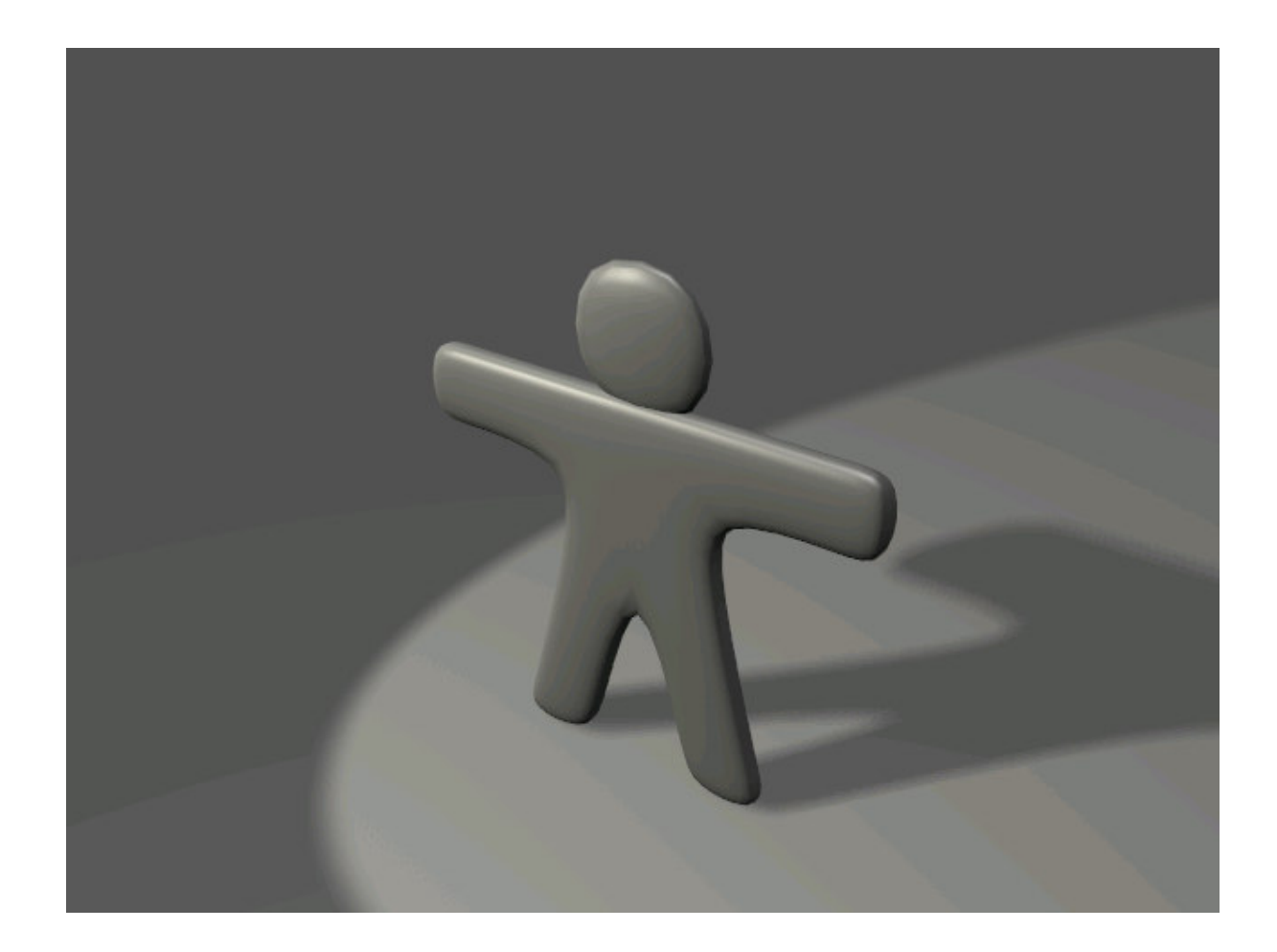

෯ඁ෩෯෯෯෯෯෯෯ <mark>ාරැගිලකා ස්කාන්ත හරින අදින</mark>

تنظیم و ویرایشی و اصلاحات : ساسان مستحسن